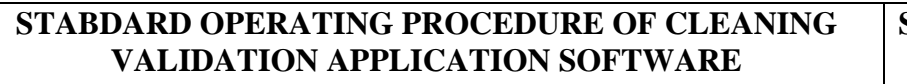

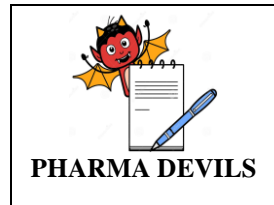

## **1.0 OBJECTIVE:**

**1.1.** To lay down procedure for operation of cleaning validation application software: eResidue (Version 2.0.0).

#### **2.0 SCOPE:**

**2.1.** This SOP is applicable to cleaning validation application software eResidue (Version 2.0.0).

# 3.0 **RESPONSIBILITY:**

- 3.1. User: Site QA Validations Executive shall act as User for operating the software.
  - **3.1.1.** Shall be responsible to enter the data of Equipment and Product. Shall be responsible to create facility profile, calculations and updating data in the fields.
  - **3.1.2.** Shall be responsible to select the basis of limit, create the report and download the report.
- **3.2. Administrator**: Instrumentation Engineer/Site QA-Head shall act as Administrator for eResidue software.
  - **3.2.1.** Shall be responsible to create new user by entering the details viz. User name, First Name, Last Name, email address.
  - **3.2.2.** Shall be responsible to edit user details by modifying the Account Permissions.
  - **3.2.3.** Shall be responsible to set Password Options (Password aging, Password length and Password history)
- **3.3. Site QA Validations In charge** shall be responsible to establish and maintain to ensure the compliance to this procedure.

# 4.0 ACCOUNTABILITY:

**4.1.** Head Quality Assurance shall be responsible for the implementation / compliance of this SOP.

# 5.0 ENVIRONMENT, HEALTH & SAFETY:

5.1. Not Applicable

# 6.0 **PROCEDURE:**

#### 6.1. General procedure

- **6.1.1. eResidue** software is designed to calculate chemical residue limits for pharmaceutical cleaning process validation.
  - eResidue can calculate four types of limits, abbreviated as follows:
    - L0: Safe daily amount (either calculated or entered directly-eResidue)
    - L1: limit in the next product
    - L2: maximum allowable carryover

- L3: limit per surface area
- L4: limit in analytical sample
- The L4 value may be expressed in one of several ways, as follows:
- L4a (Swab amt): Amount of residue per swab (for swab sampling).
- L4b (Swab conc.): Concentration of residue in the extracted swab sample.
- L4c (Rinse): Concentration of residue in the analyzed rinse sample.
- In order to calculate limits, initial data needs to be entered in the eResidue database.
- The eResidue software shall be used for calculation of acceptance limits of chemical residue for Cleaning Procedures validation. The sequential procedure to use the software is as follows.

# 6.2. Procedure for Operation of eResidue Ver. 2.0.0:

# 6.2.1. Start up and Login:

- Once company account is created, the application shall send Username and Password via email to the 2 designated Administrators. Administrator shall access <u>https://www.eResidue.com/customer\_login</u> in the internet browser (Google chrome or Firefox), login screen shall appear. Login screen shall ask for Username and Password.
- ✤ Administrator shall access the account with temporary password.
- Administrator shall reset the password and log in the account. Administrator shall have all the access including the creation of Users.

| C eResidue - Login X                             |                                 |
|--------------------------------------------------|---------------------------------|
| ← → X 🗎 https://www.eresidue.com/invalid-session | ର 🏠 🗉                           |
|                                                  |                                 |
|                                                  |                                 |
|                                                  |                                 |
| eResidue®                                        |                                 |
|                                                  |                                 |
| Sign In                                          |                                 |
| Username :                                       |                                 |
|                                                  |                                 |
| Password :                                       |                                 |
| Login Tve forgotten my password                  |                                 |
|                                                  |                                 |
| Copyright © 2017 eResidue. Al rights reserved.   |                                 |
|                                                  |                                 |
|                                                  |                                 |
|                                                  |                                 |
|                                                  |                                 |
| https://www.eresidue.com                         |                                 |
| 😵 🖪 🧿 🙆 🖸 🗃 📮 🐼                                  | ▲ 🔀 🔰 10:03<br>▲ 🔀 🖉 20/03/2017 |

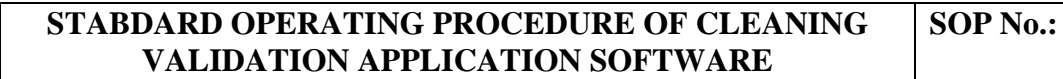

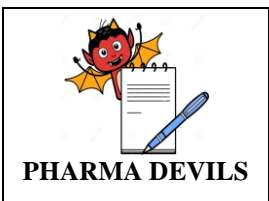

After entering the Username and Password click the Login button. Then the Setup Wizard window shall open. The setup window shall have the following details: Introduction, Facility Profile, Equipment, Product, Upload, Basis of Limit, Default Limit, Signature Policy Report, Calculations and Fields, access setting, universal setting, change password.

| C https://www.eresidue.com/invalid-se                                                                                                    | ession                                                                                                    | Q 🕸                                                                                                    |
|----------------------------------------------------------------------------------------------------|----------------------------------------------------------------------------------------------------|----------------------------------------------------------------------------------------------------|
|                                                                                                    |                                                                                                    |                                                                                                    |
|                                                                                                    |                                                                                                    |                                                                                                    |
|                                                                                                    |                                                                                                    |                                                                                                    |
|                                                                                                    |                                                                                                    |                                                                                                    |
|                                                                                                    | eResidue®                                                                                                    |                                                                                                    |
|                                                                                                    | \$ -1 <b>6</b> ,                                                                                                    |                                                                                                    |
|                                                                                                    |                                                                                                    |                                                                                                    |
|                                                                                                    | Sign In                                                                                                    |                                                                                                    |
|                                                                                                    | Username :                                                                                                    |                                                                                                    |
|                                                                                                    | SUMANRAO                                                                                                    |                                                                                                    |
|                                                                                                    | Password :                                                                                                    |                                                                                                    |
|                                                                                                    | ······ · · · · · · · · · · · · · · · ·                                                                                                     |                                                                                                    |
|                                                                                                    |                                                                                                    |                                                                                                    |
|                                                                                                    | Login     I've forgotten my password                                                                                                    |                                                                                                    |
|                                                                                                    | Convricted @ 2017 a Residue 48 inhits reserved                                                                                                    |                                                                                                    |
|                                                                                                    | ogyngin o zo'n encoude, na ngins leseneu.                                                                                                    |                                                                                                    |
|                                                                                                    |                                                                                                    |                                                                                                    |
|                                                                                                    |                                                                                                    |                                                                                                    |
|                                                                                                    |                                                                                                    |                                                                                                    |
|                                                                                                    |                                                                                                    |                                                                                                    |
|                                                                                                    |                                                                                                    |                                                                                                    |
|                                                                                                    |                                                                                                    |                                                                                                    |
|                                                                                                    |                                                                                                    |                                                                                                    |
|                                                                                                    |                                                                                                    |                                                                                                    |
| ) 🖉 🧿 ಿ 😰 🖸 '                                                                                                    | 📺 🗶 😽                                                                                                    | - 📑 🚺 10:03<br>- 📑 🚺 20:072(201                                                                                                    |
|                                                                                                    |                                                                                                    | ▲ 🕅 🚺 10:03<br>20/03/201                                                                                                    |
|                                                                                                    |                                                                                                    | - № ( 1043<br>20/03/201                                                                                                    |
| Report Tracker - eResidue x                                                                                                    |                                                                                                    | 1083<br>2003/201<br>ڪ يہ و                                                                                                    |
| Report Tracker - eResidue x                                                                                                    | acker                                                                                                    | - № ( 1003<br>2003/20<br>⊡                                                                                                    |
| Report Tracker - eResidue X                                                                                                    | acker                                                                                                    | 1003<br>20/03/20<br>(고) (고) (고)<br>(고) (고)<br>(고) (고)<br>(고) (고)<br>(고) (고)<br>(고) (고)<br>(고) (고)<br>(고) (고)<br>(고) (고)<br>(고) (고)<br>(고)<br>(고)<br>(고)<br>(고)<br>(고)<br>(고)<br>(고)<br>(고)<br>(고)                                                                                                    |
| Report Tracker - eResidue X                                                                                                    | acker                                                                                                    | · 전 1003<br>2003/20<br>(고) (고) (고)<br>(고) (고)<br>(고) (고)<br>(고) (고)<br>(고) (고)<br>(고) (고)<br>(고) (고)<br>(고) (고)<br>(고) (고)<br>(고) (고)<br>(고) (고)<br>(고)<br>(고)<br>(고)<br>(고)<br>(고)<br>(고)<br>(고)<br>(고)<br>(고)                                                                                                    |
| Report Tracker - eResidue x                                                                                                    | acker                                                                                                    | <ul> <li>► ● 1043<br/>20/3/20</li> <li>○ ● ●</li> <li>○ ● Settings ▲ summr</li> <li>● Settings ▲ Summr</li> </ul>                                                                                                    |
| Report Tracker - effestidue x                                                                                                    | acker                                                                                                    | <ul> <li>► ▲ 1003<br/>20/03/20</li> <li>○ ● ●</li> <li>○ Settings ▲ summary</li> <li>● Settings ▲ summary</li> <li>■ Reports - ■ Calculations ♥</li> </ul>                                                                                                    |
| Report Tracker - eResidue ×                                                                                                    | acker                                                                                                    | <ul> <li>N ▲ 1003<br/>20/920</li> <li>▲ ■ 0</li> <li>Q ♥ ≤</li> <li>Satings ▲ summary</li> <li>Transmoster</li> <li>Reports - ■ Calculations</li> <li>Calculations</li> </ul>                                                                                                    |
| Report Tracker - eResidue - x<br>C Antipo<br>C Antipo<br>Report Tracker                                                                                                    | acker                                                                                                    | <ul> <li>► ▲ 1003<br/>20/03/20</li> <li>▲ - ●</li> <li>Q ♥ </li> <li>Settings ▲ summary</li> <li>The Reports - ■ Calculations ♥ Field</li> </ul>                                                                                                    |
| Report Tracker - effectidue X<br>C A https://www.eresidue.com/report-tra<br>d Harp O<br>c Residue®<br>eport Tracker<br>how 10 records per page                                                                                                    | acker                                                                                                    | <ul> <li>▲ M 1 2003/20</li> <li>④ College</li> <li>Q 1 20</li> <li>Q 1 20</li> <li>Q</li></ul>                                                                                                    |
| Report Tracker - eResidue x<br>C Antiport of the state of the state of t                                                                                                    | Template     Products                                                                                                    | A Reports - Calculations & Field  Search: Move to Archive  Product Cluster Action                                                                                                    |
| Report Tracker - eResidue x<br>C Antiport Antiport                                                                                                    | Template     Products       No data available in table                                                                                                    | A Reports - Calculations & Field  Search: Move to Archive  Product Cluster Action                                                                                                    |
| Report Tracker - eResidue x<br>C Antiport Antiport                                                                                                    | Template       Products         No data evelable in table                                                                                                    | 1003 20/3/20      Correct     Calculations     Correct     Archive     Product Cluster     Action                                                                                                    |
| Report Tracker - eResidue ×<br>C https://www.eresidue.com/report-tracker<br>Httpp C<br>C Residue<br>export Tracker<br>records per page<br>Report Tritle Created Date Report<br>rowing 0 to 0 of 0 entries                                                                                                    | Templete       Products         No data available in table                                                                                                    | 1003<br>20/3/20      Correct     Correct     Correct     Active     Product Cluster     Action     Correct     Action     Correct     Correct     Action     Correct     Correct     Co |
| Report Tracker - eResidue x<br>C Antiport Tracker<br>C Antiport Tracker<br>Port Tracker<br>Report Tracker<br>Report Tracker<br>Report Tracker<br>Report Of Contracker<br>Report Tracker<br>Report Of Contracker<br>Report Tracker                                                                                                    | Template       Products         No data evaluable in table                                                                                                    |                                                                                                    |
| Report Tracker - eResidue x<br>C Anttps://www.eresidue.com/report-tra<br>Report Tracker<br>PRESIDUE®<br>Protection per page<br>Report Tracker<br>Report Tracker<br>Report Tracker<br>Report Tracker<br>Report Tracker<br>Report Tracker<br>Report Tracker<br>Report Tracker<br>Report Tracker                                                                                                    | Template     Products       No data evelable in table                                                                                                    | 1003<br>2003/20<br>Correct<br>Settings      Settings      Setting     |
| Report Tracker - eResidue x<br>C Attracker - eResidue x<br>C Attracker - eResidue x<br>C Attracker<br>e Residue<br>e Residue<br>port Tracker<br>tow 10 records per page<br>records per page<br>records per page<br>records per page<br>records per page                                                                                                    | Template     Products       No data svalable in table                                                                                                    |                                                                                                    |
| Report Tracker - eResidue ×<br>C Attracker - eResidue ×<br>C Attracker - eResidue ×<br>eResidue ×<br>eResidue | Yemplate     Products       No data available in table                                                                                                    | Achive     Product Cluster     Action      erestive Verso                                                                                                    |
| Report Tracker - eResidue X<br>C A https://www.eresidue.com/report-tr<br>d Harp O<br>C Residue®<br>eport Tracker<br>how 10 records per page<br>Report Title Created Date Report<br>howing 0 to 0 of 0 entries                                                                                                    | Template     Products       No data svalable in table                                                                                                    |                                                                                                    |
| Report Tracker - eResidue X<br>C Attps://www.eresidue.com/report-tr.<br>C Attps://www.eresidue.com/report-tr.<br>Attps://www.eresidue.com/report-tr.<br>C Attps://www.eresidue.com/report-tr.<br>Attps://www.eresidue.com/report-tr.<br>At                                                                                                    | Template     Products       No data evelable in table                                                                                                    | 1003<br>2003/20<br>Colored<br>Settings- Asumann<br>Search:<br>Move to Archives<br>Product Cluster<br>Action<br>Calculations<br>Calculations<br>Calculati                                                                                                    |
| Report Tracker - eResidue X                                                                                                    | Template     Products       No data evolable in table                                                                                                    |                                                                                                    |
| Report Tracker - eResidue X                                                                                                    | Image: Control of the second of the second of the secon                     |                                                                                                    |
| Report Tracker - eResidue X<br>C https://www.eresidue.com/report-tr<br>at Halp C<br>PRESIDUE®<br>eport Tracker<br>How 10 records per page<br>PRESIDUE®<br>Report Trite Created Date Report<br>ihowing 0 to 0 of 0 entries                                                                                                    | Image: Control of the second of the second of the secon                     |                                                                                                    |
| Report Tracker - eResidue ×<br>C https://www.eresidue.com/report-tr<br>wid Halp C<br>ePORT Tracker<br>How 10 records per page<br>P Report Trite Created Date Report<br>showing 0 to 0 of 0 entries                                                                                                    | Yemplate     Products       No data available in table                                                                                                    |                                                                                                    |
| Report Tracker - eResidue X<br>C https://www.eresidue.com/report-tr.<br>d Halp 0<br>eport Tracker<br>how 10 ecords per page<br>Report Title Created Date Report<br>howing 0 to 0 of 0 entries                                                                                                    | Yemplate     Products       No data available in table                                                                                                    |                                                                                                    |
| Report Tracker - eResidue X<br>C A https://www.eresidue.com/report-tr.<br>d Hulp 0<br>C Residue®<br>eport Tracker<br>how 10 records per page<br>Report Title Created Date Report<br>howing 0 to 0 of 0 entries                                                                                                    | Image: Section of the section of the sec |                                                                                                    |

- By selecting appropriate 'account details, it shall display the details of 'Administrator account'.
- ◆ To create the user account, Administrator person shall click the 'Access Settings' icon.

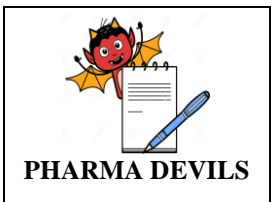

The screen for 'Add' icon shall appear. Administrator shall fill the details and provide \* the account permissions for the new user.

Note: User shall not be provided the account permission for "Delete"

# 6.2.2. Fields

The fields menu shall provide access to eResidue modules, Equipment, Product, and \* Upload. All the modules shall be accessed by hovering the cursor over Fields on the application screen. (Refer image below)

| User  | Summary - eResidue 🗙 📃          | THE R ADDA OF THE  | William States And              | ar ben                                                                                                    |              |              |                  |
|-------|---------------------------------|--------------------|---------------------------------|----------------------------------------------------------------------------------------------------|--------------|--------------|------------------|
| ⇒     | C 🔒 https://www.eresid          | due.com/user-summa | ry                              |                                                                                                    |              |              | Q 🖓              |
| ed He | lp 🕜                            |                    |                                 |                                                                                                    |              | Settin       | gs + 🛛 🔒 sumanra |
|       | eResidue®                       |                    |                                 |                                                                                                    | ra Reports - | Calculation: | 5 🍄 Fields       |
| cces  | ss Settings                     |                    |                                 |                                                                                                    |              |              | Product          |
| Use   | er Summary Options              |                    |                                 |                                                                                                    |              |              | Upload           |
| show  | 10 • records per page           |                    |                                 |                                                                                                    | Search:      | Ехро         | t as PDF Add     |
| #     | First name & Last name          | Username           | Email Address                   | Account Permissions                                                                                                    | Role         | Status       | Actions          |
| 1     | jitendra Kumar Rout             | eresidue           | eugia.eresidue@eugia.co.in      | Reports Menu, Fields Menu, Calculations Menu, Receive report<br>by Email                                                 | User         | Active       |                  |
| 2     | Vamshi Darelli                  | Vamshidarelli      | vamshi.darelli@eugia.co.in      | Reports Menu, Fields Menu, Calculations Menu, Receive report<br>by Email                                                 | User         | Active       |                  |
| 3     | Suman Rao Boinapally            | sumanrao           | Sumanrao.boinapally@eugia.co.in | Access Settings, Reports Menu, Fields Menu, Facility Profile,<br>Calculations Menu, Delete Data, Receive report by Email | Admin        | Active       |                  |
| 4     | Smruti Ranjan Biswal            | smrutiranjan       | smrutiranjan.biswal@eugia.co.in | Access Settings, Reports Menu, Fields Menu, Facility Profile,<br>Calculations Menu, Delete Data, Receive report by Email | Admin        | Active       |                  |
| howin | g 1 to 4 of 4 entries           |                    |                                 |                                                                                                    |              |              | < 1              |
|       |                                 |                    |                                 |                                                                                                    |              |              | eResidue Versio  |
|       |                                 |                    |                                 |                                                                                                    |              |              |                  |
|       |                                 |                    |                                 |                                                                                                    |              |              |                  |
| www   | .eresidue.com/equipment?setup_v | vizard=false       |                                 |                                                                                                    |              |              |                  |
| )     | 🖉 📀 🤶                           |                    |                                 |                                                                                                    |              |              | 10:32            |

# 6.2.3. Equipment

All equipment entered for the facility and the corresponding details shall be displayed as tables in the Equipment Summary window as shown below.

| Equip | oment - eResidue ×                                           | CONTRACTOR OF AN ADDRESS OF TAXABLE | COLUMN REPORT AND |                                    |
|-------|--------------------------------------------------------------|-------------------------------------|-------------------|------------------------------------|
| ⇒     | C Attps://www.eresidue.com/equipment?setup_wizarc            | l=false                             |                   | Q                                  |
| d He  | վբ 😯                                                         |                                     |                   | 🏶 Settings - 🛛 🛔 sumanra           |
|       | eResidue®                                                    |                                     | Repo              | orts - 📄 Calculations 🛛 🗱 Fields   |
| quip  | oment Summary                                                |                                     |                   |                                    |
| Equ   | ipment Train                                                 |                                     |                   |                                    |
| Show  | 10 • records per page                                        |                                     | Search: Add       | Delete Export as XLS Export as PDF |
| #     | Equipment Name                                               | Serial No.                          | Surface Area      | Action                             |
| 1     | 25 LITER JACKETED MANUFACTURING VESSEL(MM)                   | EP210-018                           | 6173.2 sq.cm      |                                    |
| 2     | AMPOULE & VIAL FILLING MACHINE ( MANIFOLD, PUMP, NOZZLE ) 3  | EP104-012                           | 115.0 sq.cm       |                                    |
| 3     | 50 LITERS JACKETED TANK WITH IN-BUILD CIP/SIP AND LOAD CEL   | EP104-007                           | 11956.0 sq.cm     |                                    |
| 4     | 50 LITERS JACKETED TANK WITH IN-BUILD CIP/SIP AND LOAD CEL   | EP104-006                           | 11956.0 sq.cm     |                                    |
| 5     | VIAL FILLING MACHINE (FILLING PUMP, FILLING SYRINGE, FILLING | EP210-013                           | 607.0 sq.cm       |                                    |
| 6     | BUFFER TANK OF FILLING MACHINE (ONCOLOGY)                    | EP210-013                           | 1127.0 sq.cm      |                                    |
| 7     | 200 LITER JACKETED FILTRATION VESSEL                         | EP210-017                           | 22896.0 sq.cm     |                                    |
| 8     | 200 LITER JACKETED MANUFACTURING VESSEL                      | EP210-016                           | 22907.0 sq.cm     |                                    |
| 9     | BLENDER BIN 15L                                              | EP211-073                           | 3840.9 sq.cm      |                                    |
| 10    | BLENDER BIN SL                                               | EP211-074                           | 982.49 sq.cm      |                                    |
|       |                                                              |                                     |                   | - 10                               |

\*\* Add New Equipment:

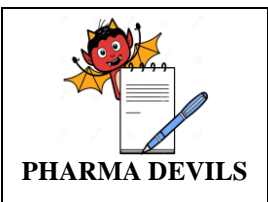

• Select Add Equipment option located above the equipment table. A screen shall appear as shown in the following figure. The asterisk (\*) indicates compulsory fields.

| -> -  | C https://www.eresidue.com/equipment?setup_v                 | vizard=false              |                  |            |               |          | Qť    |
|-------|--------------------------------------------------------------|---------------------------|------------------|------------|---------------|----------|-------|
| ed He | ip @                                                         |                           |                  |            | 🖨 Settings -  | 👗 sui    | manra |
|       | <i>e</i> Residue*                                            | Add Equipment             | ×                | Reports -  | Calculations  | ¢°       | Field |
| quip  | ment Summary                                                 | Equipment Name*:          |                  |            |               |          |       |
| Equ   | ipment Train                                                 | Equipment Abbreviation:   |                  |            |               |          |       |
| how   | 10 Tecords per page                                          | Surface Area*:            | sq.cm            | Add Delete | Export as XLS | Export a | s PDF |
| #     | Equipment Name                                               | Surface Area Data Source: | .rea             |            | Act           | ion      |       |
| 1     | 25 LITER JACKETED MANUFACTURING VESSEL(MM)                   | Material of Construction: | .cm              |            | 2             |          |       |
| 2     | AMPOULE & VIAL FILLING MACHINE ( MANIFOLD, PUMP, NOZZLE ) 3  |                           | m                |            |               |          |       |
| 3     | 50 LITERS JACKETED TANK WITH IN-BUILD CIP/SIP AND LOAD CEL   | Notes:                    | q.cm             |            |               |          |       |
| 4     | 50 LITERS JACKETED TANK WITH IN-BUILD CIP/SIP AND LOAD CEL   |                           | q.cm             |            |               |          |       |
| 5     | VIAL FILLING MACHINE (FILLING PUMP, FILLING SYRINGE, FILLING |                           | <i>"""</i> "     |            | 2             |          |       |
| 6     | BUFFER TANK OF FILLING MACHINE (ONCOLOGY)                    |                           | Cancel Submit cm |            | 2             |          |       |
| 7     | 200 LITER JACKETED FILTRATION VESSEL                         | EP210-017                 | 22896.0 sq.cm    |            |               |          |       |
| 3     | 200 LITER JACKETED MANUFACTURING VESSEL                      | EP210-016                 | 22907.0 sq.cm    |            |               |          |       |
| 9     | BLENDER BIN 15L                                              | EP211-073                 | 3840.9 sq.cm     |            |               |          |       |
| 10    | BLENDER BIN 5L                                               | EP211-074                 | 982.49 sq.cm     |            |               | •        |       |
|       |                                                              |                           |                  |            | - <b>N</b>    | 4        | 10:3  |

- Enter the details as shown in the table below and click Submit to save entry.
- Once all information entered, click Submit. The application shall save the new equipment and this shall be also displayed in the Equipment Summary window.

# Edit Equipment:

• Click on the pencil icon, under Actions column, corresponding to the equipment to edit, in the Equipment Summary window. The following window shall appear. After editing, click Update to register details.

| 8    | RAPID MIXER GRANULATION         | EP211.002                 |                       | 45994.0 w  | n em  |   |   |   |
|------|---------------------------------|---------------------------|-----------------------|------------|-------|---|---|---|
|      |                                 | Edit Equipment            |                       | ×          |       | 2 |   |   |
| 9    |                                 |                           |                       |            | ą.em  |   |   |   |
| 10   | COMPRESSION MACHINE             | Equipment Name*:          | CONTA BLENDER BIN 30L |            | ą.cm  | 2 |   |   |
| 1    | CONTA BLENDER BIN 75L           | Equipment Abbreviation:   |                       |            | q.cm  | 2 |   |   |
|      | CONTA BLENDER BIN 150L          | Serial Number/ID:         | EP211-073             |            | sq.cm | 2 |   |   |
| 2    |                                 | Surface Area*:            | 5273 sq.cm            |            |       |   |   |   |
|      |                                 | Surface Area Data Source: |                       |            | 4.cm  | 2 |   |   |
| 24   | CONTA BLENDER BIN 30L           | Material of Construction: | SS-316                |            | cm    |   |   |   |
| 5    | METAL DETECTOR                  |                           | NA                    |            | cm    |   |   |   |
| 6    | TABLET DE-DUSTER                | Notes:                    |                       |            | cm    | 2 |   |   |
| 27   | CAPSULE FILLING MACHINE         |                           |                       |            | q.cm  | 2 |   |   |
| 18   | TABLET/CAPSULE COUNTING MACHINE |                           |                       | 1          | cm    | 2 | • |   |
| 9    | BLISTER PACKING MACHINE         |                           | Cance                 | el Update  | q.em  | 2 |   |   |
| 0    | TABLET COATING PAN 900MM        | EP211-014                 |                       | 120330.0   | sq.cm | 2 |   |   |
| 1    | CO-MILL                         | EP211-003                 |                       | 22490.0 st | q.cm  | 2 |   |   |
| owin | ng 1 to 31 of 31 entries        |                           |                       |            |       |   |   | 1 |

• Note: Equipment Name cannot be edited.

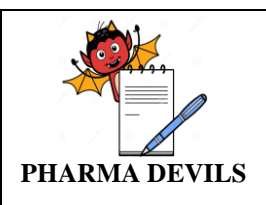

• Note: For equipments used in prior calculations, the application will not allow the equipment details to be edited, till the associated report listed in Report Tracker has either been archived or deleted.

# Delete Equipment:

- Administrator shall select the 'minus' option. The applications confirm the delete request before proceeding.
- For equipments used in prior calculations, the application shall not allow the equipment to be deleted, till the associated report listed in Report Tracker has either been archived or deleted.
- Note: If not associated with any calculation or product.

| d He | olp 🚱                           |                                       |                   | Settings - | - A 11   | man    |
|------|---------------------------------|---------------------------------------|-------------------|------------|----------|--------|
| 18   |                                 | EP211-002                             | 45994.0 sq.cm     | 2          |          |        |
| 9    | FLUID BED ORIER                 | EP211-004                             | 46516.0 kg.cm     | 2          | 0        |        |
| 0    | COMPRESSION MACHINE             | EP211-006                             | 10685.0 sq.cm     | 2          | 0        |        |
| 1    | CONTA BLENDER BIN 75L           | EP211-007                             | 14000.0 sq.cm     | 2          | •        |        |
| 2    | CONTA BLENDER BIN 150L          | EP211-008                             | 145211.0 sq.cm    | 2          | -        |        |
| 3    | CONTA BLENDER BIN 100L          | Alert                                 | ×                 | 2          |          |        |
| 4    | GONTA BLENDER BIN 30L           | Are you sure you want to delete this? | .em               | 12         | •        |        |
| ş    | METAL DETECTOR                  |                                       | em                | 2          | -        |        |
| 8    | TABLET DE-DUSTER                |                                       | Cancel Proceed em | 22         | -        |        |
| 7    | CAPSULE FILLING MACHINE         | EP211-015                             | 13615.0 sq.cm     | 2          | -        |        |
| 8    | TABLET/CAPSULE COUNTING MACHINE | EP211-022                             | 6686.0 sq.cm      | 2          | -        |        |
| 9    | BLISTER PACKING MACHINE         | EP211-042                             | 10021.0 sq.em     | 52         | •        |        |
| 0    | TABLET COATING PAN 900MM        | EP211-014                             | 120330.0 sq.cm    | 2          | -        |        |
| 1    | CO-MIL                          | EP211-003                             | 22490.0 sq.cm     | 2          | -        |        |
| owan | ng 1 to 31 of 31 entries        |                                       |                   |            |          | 1      |
|      |                                 |                                       |                   | •P*        | esidue V | araior |
|      |                                 |                                       |                   |            |          | 10     |

• Note: If associated with any calculation or product.

|        | RAPID MIXER GRANULATION         | EP211-002                                                                                 | 45994.0 sq.cm  |      | 2       |    |
|--------|---------------------------------|-------------------------------------------------------------------------------------------|----------------|------|---------|----|
| 19     | FLUID BEO DRIER                 | EP211-004                                                                                 | 48516.0 sq.cm  | 201  | -       |    |
| 20     | COMPRESSION MACHINE             | EP211-006                                                                                 | 10685.0.ng.cm  | 21   | -       |    |
| 21     | CONTA BLENDER BIN 75L           | Alert                                                                                     | ×              | 21   | -       |    |
| 22     | CONTA BLENDER BIN 150L          | This equipment is associated with the following:<br>• METHOTREXATE TABLET 2.5MG (Product) | iq.em          | E2 F | -       |    |
| 23     | CONTA BLENDER BIN 100L          | ANASTROZOLE TABLET 1mg (Product)                                                          | a cm           | 51 F | -       |    |
| 24     | CONTA BLENDER BIN 30L           | LETROZOLE TABLET 2.5MG (Product)     AFATANIB TABLET 40MG (Product)                       | am .           | 51 F | -       |    |
| 25     | METAL DETECTOR                  | TOMAXIFIN TABLET 20MG (Product)     CAPECITABINE TABLETS 500MG (Product)                  | em.            | 22 1 | -       |    |
| 26     | TABLET DE-DUSTER                | AFATAINIB TABLET 20MG (Product)     CAPECITABINE TABLET \$ 150MG (Product)                | em             | 53 F | -       |    |
| 27     | CAPSULE FILLING MACHINE         | AFATANIB TABLET 30MG (Product)                                                            | a.cm           | 51 F | -       |    |
| 28     | TABLET/CAPSULE COUNTING MACHINE | To delete, remove links to the above                                                      | am an          | 51 F | -       |    |
| 29     | BLISTER PACKING MACHINE         | EP211-042                                                                                 | 10021.0 sq.cm  | E2 F | -       |    |
| 30     | TABLET COATING PAN 900MM        | EP211-014                                                                                 | 120330.0 eq.cm | 51 F |         |    |
| 31     | CO-MILL                         | EP211-003                                                                                 | 22490.0 sq.cm  | 51 F | 3       |    |
| ihowin | g 1 to 31 of 31 entries         |                                                                                           |                |      |         | 10 |
|        |                                 |                                                                                           |                | afte | adue Vy |    |

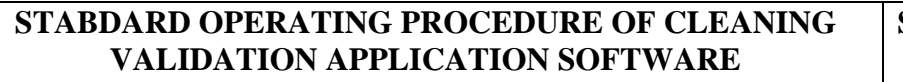

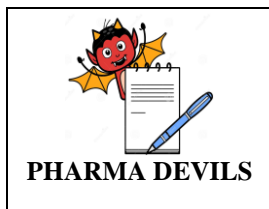

# 6.2.4. PRODUCT:

The Product Summary page, as shown in the figure below, lists all products entered into the application. The number of product records to be displayed in a particular page of the Product Summary window shall be varied using the drop-down list. The Search bar shall be used to filter down the list to specific product/s.

Entries in the Product Summary page shall be sorted in ascending or descending order (i.e. the order in which they were added) and the order of display shall be toggled by clicking the column headings (Product Name, Product Type, Equipments, etc.). The column heading in the table corresponds to the product details when a new entry is made.

| 👌 Proc   | luct - eResidue 🛛 🗙 📃        |                       | COMPARENT OF A DESCRIPTION OF A DESCRIPTION OF A DESCRIPR | content or an Manufilled                                               | ك لك                | - 0                |
|----------|------------------------------|-----------------------|----------------------------------------------------------------------------------------------------|------------------------------------------------------------------------|---------------------|--------------------|
| ⊢⇒       | C 🔒 https://www.eresidu      | e.com/product?setup_v | vizard=false                                                                                                    |                                                                        |                     | Q                  |
| Need H   | elp 🕄                        |                       |                                                                                                    | c                                                                      | 🛿 Settings - 🛛 🔒 su | imanrao •          |
| ð        | eResidue®                    |                       |                                                                                                    | na Reports - 📲 Calcu                                                   | ulations 🏘          | Fields +           |
| Prod     | uct Summary                  |                       |                                                                                                    |                                                                        |                     |                    |
| Pro      | oduct Cluster                |                       |                                                                                                    |                                                                        |                     |                    |
| Show     | 10  records per page         |                       |                                                                                                    | Search: Add Delete Export a                                            | as XLS Export a     | IS PDF             |
| #        | Product Name                 | Product Type          | Equipment Train                                                                                                    | Equipment                                                              | Action              |                    |
| 1        | PQ OF 2.0.0                  | Solid                 |                                                                                                    | CO-MILL, BLISTER PACKING MACHINE, SAMPLING ROD                         |                     |                    |
| 2        | DOXORUBICIN HCL INJECTION    | Liquid                | -                                                                                                    | 200 LITER JACKETED MANUFACTURING VESSEL, 200 LITER JACKETED FILTRmore  | 0 6 8               |                    |
| 3        | MELPHALAN FOR INJECTION 50   | Liquid                | -                                                                                                    | 200 LITER JACKETED FILTRATION VESSEL, BUFFER TANK OF FILLING MACH more | 060                 |                    |
| 4        | CLOFARABINE INJECTION 1MG/ML | Liquid                | -                                                                                                    | 200 LITER JACKETED FILTRATION VESSEL, BUFFER TANK OF FILLING MACH more | 0 6 8               |                    |
| 5        | TESTOSTERONE CYPIONATE IN    | Liquid                |                                                                                                    | 50 LITERS JACKETED TANK WITH IN-BUILD CIP/SIP AND LOAD CELL FACmore    | 060                 |                    |
| 6        | HYDROXY PROGESTERONE CA      | Liquid                | -                                                                                                    | 50 LITERS JACKETED TANK WITH IN-BUILD CIP/SIP AND LOAD CELL FAC more   | 0 6 8               |                    |
| 7        | TESTOSTERONE ENANTHATE I     | Liquid                | -                                                                                                    | 50 LITERS JACKETED TANK WITH IN-BUILD CIP/SIP AND LOAD CELL FAC more   | 060                 |                    |
| 8        | PROGESTERONE INJECTION 50    | Liquid                | -                                                                                                    | 50 LITERS JACKETED TANK WITH IN-BUILD CIP/SIP AND LOAD CELL FAC more   | 0 6 8               |                    |
| 9        | HYDROXY PROGESTERONE CA      | Liquid                | -                                                                                                    | 50 LITERS JACKETED TANK WITH IN-BUILD CIP/SIP AND LOAD CELL FACmore    | 060                 |                    |
| 10       | MEDROXYPROGESTRONE ACET      | Liquid                | -                                                                                                    | 50 LITERS JACKETED TANK WITH IN-BUILD CIP/SIP AND LOAD CELL FACmore    |                     |                    |
| <u>8</u> | 🖉 📀 🥭                        | 6) o 📋                |                                                                                                    |                                                                        | - 😼 4               | 10:43<br>20/03/201 |

#### **\*** Add New Product:

To add a product to eResidue, click Add Product, to include products manufactured in the facility. The following pop-up window shall be displayed.

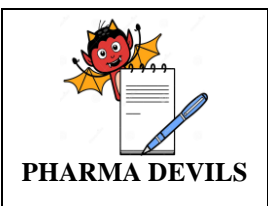

| ~    | C 🗎 https://www.eresidu      | ue.com/product?set | up_wizard=false |                                                                        |                    | Q          |
|------|------------------------------|--------------------|-----------------|------------------------------------------------------------------------|--------------------|------------|
| d He | elp 🛛                        |                    |                 |                                                                        | 🖨 Settings - 🛛 🛔   | sumanra    |
|      | eResidue®                    | Add Product        |                 | ×                                                                      | Calculations       | Fields     |
| rod  | uct Summary                  | Product Name*:     |                 | Product Type*: Select Product Type •                                   |                    |            |
| Pro  | duct Cluster                 |                    |                 | Cancel Submit                                                          | Export as XLS Expo | ort as PDF |
| #    | Product Name                 | Product Type       | Equipment Train | Equipment                                                              | Action             | =          |
| 1    | PQ OF 2.0.0                  | Solid              |                 | CO-MILL, BLISTER PACKING MACHINE, SAMPLING ROD                         | 060                |            |
| 2    | DOXORUBICIN HCL INJECTION 2  | Liquid             |                 | 200 LITER JACKETED MANUFACTURING VESSEL, 200 LITER JACKETED FILTRmore  | 260                |            |
| 3    | MELPHALAN FOR INJECTION 50   | Liquid             |                 | 200 LITER JACKETED FILTRATION VESSEL, BUFFER TANK OF FILLING MACH more | 060                |            |
| 4    | CLOFARABINE INJECTION 1MG/ML | . Liquid           |                 | 200 LITER JACKETED FILTRATION VESSEL, BUFFER TANK OF FILLING MACH more | 000                |            |
| 5    | TESTOSTERONE CYPIONATE INJ   | . Liquid           |                 | 50 LITERS JACKETED TANK WITH IN-BUILD CIP/SIP AND LOAD CELL FACmore    | 0 6 0              |            |
| 6    | HYDROXY PROGESTERONE CAP     | . Liquid           |                 | 50 LITERS JACKETED TANK WITH IN-BUILD CIPISIP AND LOAD CELL FACmore    | 0 6 0              |            |
| 7    | TESTOSTERONE ENANTHATE IN    | . Liquid           |                 | 50 LITERS JACKETED TANK WITH IN-BUILD CIPISIP AND LOAD CELL FACmore    | 060                |            |
| 8    | PROGESTERONE INJECTION 50    | Liquid             |                 | 50 LITERS JACKETED TANK WITH IN-BUILD CIPISIP AND LOAD CELL FACmore    | 0 6 0              |            |
| 9    | HYDROXY PROGESTERONE CAP     | . Liquid           |                 | 50 LITERS JACKETED TANK WITH IN-BUILD CIPISIP AND LOAD CELL FACmore    | 0 6 0              |            |
|      |                              |                    |                 |                                                                        |                    |            |

Fields marked with an asterisk (\*) indicate mandatory fields. The first step shall be to enter the Product Name. Select Product Type from drop-down menu. Product Type options are – API, Cleaning agent, Inhalants, Liquids, Solids, Topical and Transdermal patch.

| ÷     | C Attps://www.ereside        | ue.com/product?set | up_wizard=false |                                 |                                                                                                 |                   | Q 🕁        |
|-------|------------------------------|--------------------|-----------------|---------------------------------|-------------------------------------------------------------------------------------------------|-------------------|------------|
| id He | elp 🚱                        |                    |                 |                                 |                                                                                                 | 🕸 Settings - 🛛    | 🛔 sumanrao |
|       | eResidue®                    | Add Product        |                 |                                 | ×                                                                                               | Calculations      | Fields     |
| Pro   | uct Summary<br>oduct Cluster | Product Name*:     |                 | Product Type*:                  | Select Product Type  Cleaning Agent Inhalant Lägud Topic al Trensdermal Patch Trensdermal Patch | Export as XLS Exp | ort as PDF |
|       | Product Name                 | Product Type       | Equipment Train | Equipment                       |                                                                                                 | Action            |            |
| 1     | PQ OF 2.0.0                  | Solid              |                 | CO-MILL, BLISTER PACKING MACHI  | NE, SAMPLING ROD                                                                                | 260               |            |
| 2     | DOXORUBICIN HCL INJECTION 2  | . Liquid           |                 | 200 LITER JACKETED MANUFACTUR   | RING VESSEL, 200 LITER JACKETED FILTR more                                                      |                   |            |
| 3     | MELPHALAN FOR INJECTION 50   | Liquid             |                 | 200 LITER JACKETED FILTRATION \ | ESSEL, BUFFER TANK OF FILLING MACH more                                                         | 260               |            |
| 4     | CLOFARABINE INJECTION 1MG/ML | . Liquid           |                 | 200 LITER JACKETED FILTRATION V | ESSEL, BUFFER TANK OF FILLING MACH more                                                         | 260               |            |
| 5     | TESTOSTERONE CYPIONATE INJ   | Liquid             |                 | 50 LITERS JACKETED TANK WITH IN | -BUILD CIP/SIP AND LOAD CELL FACmore                                                            | 260               |            |
| 6     | HYDROXY PROGESTERONE CAP.    | Liquid             |                 | 50 LITERS JACKETED TANK WITH IN | -BUILD CIP/SIP AND LOAD CELL FACmore                                                            | 260               |            |
| 7     | TESTOSTERONE ENANTHATE IN    | . Liquid           |                 | 50 LITERS JACKETED TANK WITH IN | HBUILD CIP/SIP AND LOAD CELL FACmore                                                            | 260               |            |
| 8     | PROGESTERONE INJECTION 50    | Liquid             |                 | 50 LITERS JACKETED TANK WITH IN | N-BUILD CIP/SIP AND LOAD CELL FACmore                                                           | 260               |            |
| 9     | HYDROXY PROGESTERONE CAP     | . Liquid           |                 | 50 LITERS JACKETED TANK WITH IN | HBUILD CIP/SIP AND LOAD CELL FACmore                                                            | 260               |            |
| 10    | MEDROXYPROGESTRONE ACET      | Liquid             |                 | 50 LITERS JACKETED TANK WITH IN | N-BUILD CIP/SIP AND LOAD CELL FAGmore                                                           |                   |            |
|       |                              |                    |                 |                                 |                                                                                                 | · 194 4           |            |

The subsequent sections shall assist in defining the fields for different product types.

# Product type - Solid/ Liquid/ Inhalant:

The following window shall appears when choose Solid, Liquid or Inhalant as Product Type. *Refer Annexure I "Field Description when Product type is Solid, Liquid or Inhalant"* while entering the data in fields.

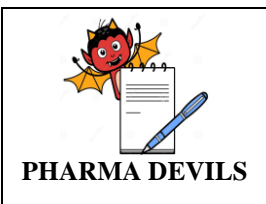

| ~ (   | C Inttps://www.eresi       | idue.com/product:setup_       | wizard=faise |                               |        |                    | 42        |
|-------|----------------------------|-------------------------------|--------------|-------------------------------|--------|--------------------|-----------|
| d Hel | p 😡                        |                               |              |                               |        | 🖨 Settings -       | 🕯 sumann  |
|       | eResidue®                  | Add Product                   |              |                               |        | × Calculations     | Field     |
|       |                            | Product Name*:                | PRODUCT 1    | Product Type*:                | Liquid |                    |           |
| rodu  | ct Summary                 | Active Ingredient Name:       |              |                               |        |                    |           |
| Prod  | fuet Cluster               | Dosing Frequency*:            | Daily        | Active Concentration:         | mg/g 🔻 |                    |           |
|       |                            | Dose Based On*:               | Product •    | Single Dose of Product*:      | g      |                    | -         |
| how   | 10 v records per page      | Minimum Doses per<br>Period*: |              | Maximum Doses per<br>Period*: |        | Export as XLS Expo | ort as PD |
| #     | Product Name               | Minimum Batch*:               | kg           | % TOC of Active:              | %      | Action             |           |
| 1     | PQ OF 2.0.0                | Basis of Limit Determination  |              |                               |        | 260                |           |
| 2     | DOXORUBICIN HCL INJECTION  | 2 🔲 Dose Based Limit          |              |                               |        | 0 6 0              |           |
| 3     | MELPHALAN FOR INJECTION 50 | Health Based Limit            |              |                               |        | 260                |           |
| 4     | CLOFARABINE INJECTION 1MG  | Equipment/Bracket/Train Sel   | ection       |                               |        | 2 R C              |           |
| 5     |                            | Available                     |              | Selected (0)                  |        |                    |           |
| 0     |                            | + Equipment                   |              |                               |        |                    |           |
|       |                            |                               |              |                               |        |                    |           |
| 7     |                            | N                             |              |                               |        |                    |           |
| 8     | PROGESTERONE INJECTION 50  | 5.                            |              |                               |        |                    |           |
| 9     | HYDROXY PROGESTERONE CA    | (F                            |              |                               |        |                    |           |
| 10    | MEDROXYPROGESTRONE ACE     | т                             |              |                               |        |                    |           |

Once all details entered, click Submit to save the entry or Cancel to exit. Once the entry is saved, it appears on the Product list. You can repeat the process to add more products. Once all fields are complete, Click Submit to save the entry or Cancel to exit. Once the entry is saved, it appears on the Product Summary page as the latest entry.

# Product type - Cleaning Agent:

Choose cleaning agent from the Product type menu, then the window shall expands as shown below.

| -     | C A https://www.orosie                   | ue com (product?cotup. w     | vizard = falco |                                                                        |                | 0.0        |
|-------|------------------------------------------|------------------------------|----------------|------------------------------------------------------------------------|----------------|------------|
| ~     | C Inteps://www.eresid                    | de.com/product:setup_w       | nzaru – raise  |                                                                        | * 0            | 4 2        |
| ed He | n an an an an an an an an an an an an an |                              |                |                                                                        | Settings - a   | sumanra    |
|       | <i>e</i> Residue®                        | Add Product                  |                | × 🗈 ca                                                                 | Iculations 🛱   | Fields     |
|       |                                          | Product Name*:               | PRODUCT 1      | Product Type*: Cleaning Agent                                          |                |            |
| rod   | uct Summary                              | Basis of Limit Determination |                |                                                                        |                |            |
| Pro   | duct Cluster                             | LD50 Based                   |                |                                                                        |                |            |
|       |                                          | Health Based Limit           |                |                                                                        |                |            |
| Show  | 10 Trecords per page                     |                              |                | Ехро                                                                   | rt as XLS Expe | ort as PDF |
| #     | Product Name                             |                              |                |                                                                        | Action         |            |
| 1     | PQ OF 2.0.0                              |                              |                | Cancel                                                                 | 2 6 0          |            |
| 2     | DOXORUBICIN HCL INJECTION 2              | Liquid                       |                | 200 LITER JACKETED MANUFACTURING VESSEL, 200 LITER JACKETED FILTRmore  | 260            |            |
| 3     | MELPHALAN FOR INJECTION 50.              | Liquid                       |                | 200 LITER JACKETED FILTRATION VESSEL, BUFFER TANK OF FILLING MACH more | 00             |            |
| 4     | CLOFARABINE INJECTION 1MG/               | IL Liquid                    |                | 200 LITER JACKETED FILTRATION VESSEL, BUFFER TANK OF FILLING MACH more | 260            |            |
| 5     | TESTOSTERONE CYPIONATE IN                | Liquid                       |                | 50 LITERS JACKETED TANK WITH IN-BUILD CIP/SIP AND LOAD CELL FAGmore    | 260            |            |
| 6     | HYDROXY PROGESTERONE CAP                 | Liquid                       |                | 50 LITERS JACKETED TANK WITH IN-BUILD CIP/SIP AND LOAD CELL FACmore    | 260            |            |
| 7     | TESTOSTERONE ENANTHATE IN                | Liquid                       |                | 50 LITERS JACKETED TANK WITH IN-BUILD CIP/SIP AND LOAD CELL FAC more   | 260            |            |
| 3     | PROGESTERONE INJECTION 50.               | Liquid                       |                | 50 LITERS JACKETED TANK WITH IN-BUILD CIP/SIP AND LOAD CELL FAC more   | 260            |            |
|       | HYDROXY PROGESTERONE CAP                 | Liquid                       |                | 50 LITERS JACKETED TANK WITH IN-BUILD CIP/SIP AND LOAD CELL FAGmore    | 260            |            |
| 9     |                                          |                              |                |                                                                        |                |            |

Once all fields are complete, Click Submit to save the entry or Cancel to exit Add Product. The saved entry shall appear on the Product Summary page.

Product Edit:

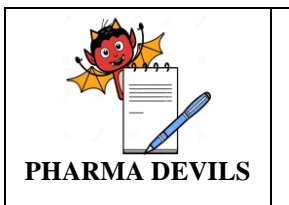

Click on the 'pencil' icon, under Actions column, corresponding to the product to be edited, in the Product Summary window. The following window shall appear.

The Product Name cannot be edited.

| id He | lp 😡                       |                               |         |     |                                         |                           |           | _     |      |   | © Settings    |      | sumanna   |
|-------|----------------------------|-------------------------------|---------|-----|-----------------------------------------|---------------------------|-----------|-------|------|---|---------------|------|-----------|
|       | eResidue*                  | Edit Product                  |         |     |                                         |                           |           |       |      | × | Calculations  |      | O Elolite |
|       |                            | Product Name*:                | PQ OF 2 | 0.0 |                                         | Product Type*:            |           | Solid | •    |   | Calculations  |      | Tienus    |
| rodu  | ict Summary                | Active Ingredient Name:       |         |     |                                         |                           |           |       |      |   |               |      |           |
| Pro   | duct Cluster               | Dosing Frequency*:            | Monthly |     | •                                       | Active Concentra          | ition:    |       | mg/g |   |               |      |           |
|       |                            | Dose Based On*:               | Product |     | •                                       | Single Dose of Pi         | roduct";  | 9     | g    |   |               |      |           |
| now   | 10 • records per page      | Minimum Doses per<br>Period": | 9       |     |                                         | Maximum Doses<br>Period': | per       | 9     |      |   | Export as XLS | Expo | it as PDF |
| #     | Product Name               | Minimum Batch*:               | 9       | kg  |                                         | % TOC of Active:          |           | 10    | %    |   | Action        |      |           |
| 5     | PQ OF 2.0.0                | Basis of Limit Determination  |         |     |                                         |                           |           |       |      |   | 82 IC         |      |           |
| 2     | DOXORUBICIN HCL INJECTION  | Dose Based Limit              |         |     |                                         |                           |           |       |      |   | 12 IC         |      |           |
| 3     | MELPHALAN FOR INJECTION 50 | Health Based Limit            |         |     |                                         |                           |           |       |      |   |               | -    |           |
| 4     |                            | Toxicological Basis*:         | ADE     |     | •                                       | Comments                  | PQ OF 2.0 |       |      |   | P2 11-        |      |           |
|       |                            | Health Based Limit *:         | 9       | mg  |                                         | 111                       |           |       |      | _ |               |      |           |
|       |                            | Equipment/Bracket/Train Sele  | stion   |     |                                         |                           |           |       |      |   |               |      |           |
| 6     | HYDROXY PROGESTERONE CA    | Available                     |         |     |                                         | Selected (3)              |           |       |      |   |               |      |           |
| 7     | TESTOSTERONE ENANTHATE     | + Equipment                   |         |     | CO-MILL                                 | Equipment                 |           |       |      | _ | 12 IC         |      |           |
| 8     | PROGESTERONE INJECTION 50  |                               |         |     | BLISTER PACKING MACHINE<br>SAMPLING ROD | Equipment<br>Equipment    |           |       |      |   | 2 10          | -    |           |
| 9     | HYDROXY PROGESTERONE CA    |                               |         |     |                                         |                           |           |       |      |   | 20            | -    |           |
|       |                            |                               |         |     |                                         |                           |           |       |      |   |               | -    |           |

After editing click the Update to register details.

Note: For products used in prior calculations, the application shall not allow its details to be edited, till the associated report listed in Report Tracker has either been archived or deleted.

# Delete Product:

Administrator shall delete the product listed by selecting 'minus' icon. The applications

confirms the delete request (refer image below) before proceeding.

| ->   | C A https://www.eresidu                                                                                                    | e.com/product?setup_wiz              | ard=false                             |                                                                                                    |                     | Q ·       |
|------|----------------------------------------------------------------------------------------------------|--------------------------------------|---------------------------------------|----------------------------------------------------------------------------------------------------|---------------------|-----------|
| d He | sip @                                                                                                    | intern, productivetap_int            |                                       |                                                                                                    | 🕸 Settings - 🛔      | suman     |
|      | eResidue®                                                                                                    |                                      |                                       | n Reports -                                                                                                    | Calculations        | Fiel      |
| odu  | uct Summary                                                                                                    |                                      |                                       |                                                                                                    |                     |           |
| Pro  | duct Cluster                                                                                                    |                                      |                                       |                                                                                                    |                     |           |
| ow [ | 10 • records per page                                                                                                    |                                      | Alert                                 | Add Delete                                                                                                    | Export as XLS Expor | rt as PDI |
|      | Product Name                                                                                                    | Product Type                         | Are you sure you want to delete this? |                                                                                                    | Action              |           |
|      | PQ OF 2.0.0                                                                                                    | Solid                                |                                       | IPLING ROD                                                                                                    | 260                 |           |
|      | DOXORUBICIN HCL INJECTION 2                                                                                                    | Liquid                               |                                       | Cancel Proceed ESSEL, 200 LITER JACKETED FILTRmo                                                                                                    | . 26.0              |           |
|      | MELPHALAN FOR INJECTION 50                                                                                                    | Liquid                               |                                       | 200 LITER JACKETED FILTRATION VESSEL, BUFFER TANK OF FILLING MACH more                                                                                                    | - 260               |           |
|      | CLOFARABINE INJECTION 1MG/ML                                                                                                    | Liquid                               |                                       | 200 LITER JACKETED EILTRATION VESSEL BUEEER TANK OF EILLING MACH. mm                                                                                                    |                     |           |
|      |                                                                                                    |                                      |                                       |                                                                                                    |                     |           |
|      | TESTOSTERONE CYPIONATE INJ                                                                                                    | Liquid                               |                                       | 50 LITERS JACKETED TANK WITH IN-BUILD CIP/SIP AND LOAD CELL FAC more                                                                                                    | 260                 |           |
|      | TESTOSTERONE CYPIONATE INJ<br>HYDROXY PROGESTERONE CAP                                                                                             | Liquid                               |                                       | SO LITERS JACKETED TANK WITH IN-BUILD CIPISIP AND LOAD CELL FACmore<br>SO LITERS JACKETED TANK WITH IN-BUILD CIPISIP AND LOAD CELL FACmore                                                                                                    |                     |           |
|      | TESTOSTERONE CYPIONATE INJ.,<br>HYDROXY PROGESTERONE CAP.,.<br>TESTOSTERONE ENANTHATE IN.,.                                                        | Liquid<br>Liquid<br>Liquid           |                                       | SO LITERS JACKETED TANK WITH IN-BUILD CIPISIP AND LOAD CELL FACmore<br>SO LITERS JACKETED TANK WITH IN-BUILD CIPISIP AND LOAD CELL FACmore<br>SO LITERS JACKETED TANK WITH IN-BUILD CIPISIP AND LOAD CELL FACmore                                                                                                    |                     |           |
|      | TESTOSTERONE CVPIONATE INJ.<br>HYDROXY PROGESTERONE CAP<br>TESTOSTERONE ENANTHATE IN<br>PROGESTERONE INJECTION 50                                  | Liquid<br>Liquid<br>Liquid           |                                       | 50 LITERS JACKETED TANK WITH IN-BUILD CIPISIP AND LOAD CELL FACmore<br>50 LITERS JACKETED TANK WITH IN-BUILD CIPISIP AND LOAD CELL FACmore<br>50 LITERS JACKETED TANK WITH IN-BUILD CIPISIP AND LOAD CELL FACmore<br>50 LITERS JACKETED TANK WITH IN-BUILD CIPISIP AND LOAD CELL FACmore                                                                        |                     |           |
|      | TESTOSTERIONE CYPIONATE INJ.<br>HYDROXY PROGESTERIONE CAP<br>TESTOSTERIONE ENANTHATE IN<br>PROGESTERIONE INJECTION 50<br>HYDROXY PROGESTERIONE CAP | Liquid<br>Liquid<br>Liquid<br>Liquid |                                       | 50 LITERS JACKETED TANK WITH IN-BUILD CIPISIP AND LOAD CELL FACmore<br>50 LITERS JACKETED TANK WITH IN-BUILD CIPISIP AND LOAD CELL FACmore<br>50 LITERS JACKETED TANK WITH IN-BUILD CIPISIP AND LOAD CELL FACmore<br>50 LITERS JACKETED TANK WITH IN-BUILD CIPISIP AND LOAD CELL FACmore<br>50 LITERS JACKETED TANK WITH IN-BUILD CIPISIP AND LOAD CELL FACmore |                     |           |

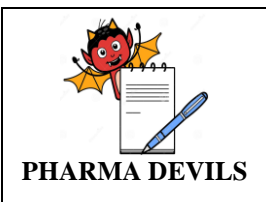

Note: For products used in prior calculations, the application will not allow the details to be deleted, till the associated report listed in Report Tracker has either been archived or deleted.

# Basis of Limit:

• Access the Basis of Limit module by hovering the cursor over Limit Definition on the application screen. (Refer image below)

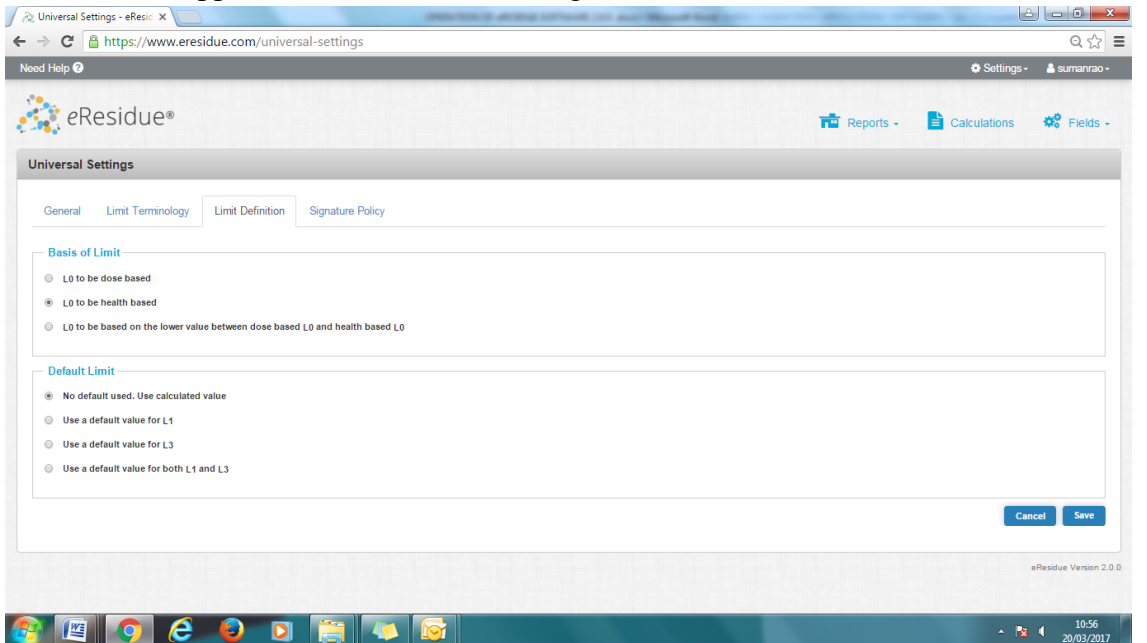

• Define the L0 value as mention in common procedure for Cleaning Validation Program QAD-010-current version

| C Attps://www.eresidue.com/universal-settings                                                                                                    | Q 22                                    |
|----------------------------------------------------------------------------------------------------|-----------------------------------------|
| id Help 🚱                                                                                                    | 🕸 Settings - 🛛 🛔 sumanrao -             |
| 👔 eResidue®                                                                                                    | 📷 Reports - 📑 Calculations 🛭 📽 Fields - |
| niversal Settings                                                                                                    |                                         |
| General Limit Terminology Limit Definition Signature Policy                                                                                                    |                                         |
| Basis of Limit     L0 to be dose based     L0 to be health based     L0 to be health based     L0 to be based on the lower value between dose based L0 and health based L0 |                                         |
| Default Limit     We default under and the estimated value                                                                                                    |                                         |
| Ve a default value for L1                                                                                                    |                                         |
| Use a default value for both L1 and L3                                                                                                    |                                         |
|                                                                                                    | Cancel Save                             |
|                                                                                                    |                                         |
|                                                                                                    | eResidue Version 2                      |

• <u>Three options are available to choose how the application would handle L0:</u>

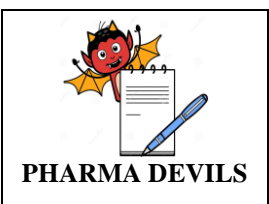

1. L0 to be dose based: Select this option for calculations for dose based. The Safety factor can either be defined as 0.001 or alternatively the radio button against other can be selected to define a custom safety factor.

2. L0 to be health based: Select this option if the L0 is to be health based.

3. L0 to be based on lower of dose based L0 or health based L0: If you select this option, L0 value for the above two will be calculated and the lower of the two will be used in limit calculations.

# ✤ Default Limit:

No Default is used. Use calculated value: Select this option to only consider the calculated values for L1 and L3. Click Save to register preferences.

# Calculation:

This section shall be accessed by clicking the Calculation Icon. The following pop-up window shall appear.

|                                                                                                    | siny concorner inter                                                                                                    |                            |                                    |              |                                         |              | ~          |
|----------------------------------------------------------------------------------------------------|----------------------------------------------------------------------------------------------------|----------------------------|------------------------------------|--------------|-----------------------------------------|--------------|------------|
| lelp 🕜                                                                                                    |                                                                                                    |                            |                                    |              |                                         | Settings -   | 🔒 sumanrac |
| eResidue®                                                                                                    |                                                                                                    |                            |                                    |              | Reports -                               | Calculations | 🕸 Fields   |
| ulate Limit                                                                                                    |                                                                                                    |                            |                                    |              |                                         |              |            |
|                                                                                                    | Report                                                                                                    | Product                    | Specification                      | Definition   | Verification                            |              |            |
|                                                                                                    | 0                                                                                                    | -0                         | —0—                                | —0—          | ——————————————————————————————————————— |              |            |
| Step 1 - Report                                                                                                    |                                                                                                    |                            |                                    |              |                                         |              |            |
| Welcome to the Calculation Wizard. You w                                                                                                    | Ⅲ be taken through a series of tab:                                                                                                    | s that will require you to | o enter key information for the ca | lculations.  |                                         |              |            |
| Welcome to the Calculation Wizard. You w<br>Report<br>Report Title:<br>Residue Limit Report Template:                                                                                  | III be taken through a series of tab                                                                                                    | s that will require you to | o enter key information for the ca | lculations.  |                                         |              |            |
| Welcome to the Calculation Wizard. You w<br>Raport<br>Report Title:<br>Residue Limit Report Template:<br>Limit Selection                                                               | III be taken through a series of tab                                                                                                    | s that will require you to | p enter key information for the ca | liculations. |                                         |              |            |
| Welcome to the Calculation Wizard. You w Report Report Title: Residue Limit Report Template: Limit Selection U.U.U.U.U.U.U.U.U.U.U.U.U.U.U.U.U.U.U.                                    | Ill be taken through a series of tab Worst Case Matrix Uta as TOC (Swab Amount) L4a as TOC (Swab Amount) Uta as TOC (Swab Amount) Uta as TOC (Swab Amount) | s that will require you to | o enter key information for the ca | liculations. |                                         |              |            |
| Welcome to the Calculation Wizard. You w Report Report Title: Residue Limit Report Template: Limit Selection L L L1 L4e (Swab Amount) L2 L4b (Swab Concn.) L3 L4c (Rinse)              | III be taken through a series of tab<br>Worst Case Matrix •<br>L4a as TOC (Swab Amount)<br>L4b as TOC (Swab Concn.)<br>L4c as TOC (Rine)                   | s that will require you to | o enter key information for the ca | iculations.  |                                         |              |            |
| Welcome to the Calculation Wizard. You w Report Report Title: Residue Limit Report Template: Limit Selection L0, L1 L4a (Swab Amount) L2 L4b (Swab Conon,) L3 L4c (Rinee) Email Report | III be taken through a series of tab<br>Worst Case Matrix •<br>L4a as TOC (Swab Amount)<br>L4a as TOC (Swab Concn.)<br>L4c as TOC (Rinee)                  | s that will require you to | o enter key information for the ca | iculations.  |                                         |              |            |

The Calculate Limit window shall have different sections arranged in an accordion, as shown in the above picture, user shall move to the subsequent sections only after completing the requisite fields in the current section.

# Step-1:

Report: This part of the Calculate Limits accordion defines various aspects of the report generated by the application. It includes selection for the formal report title, selection of worst case, selection of limits, send email report via mail option.

- a. Report: The first section in the Report allows the user to assign report title,
- b. Limit Selection: In this section, the user can check boxes for limit Values that should appear on the Limit Calculation report

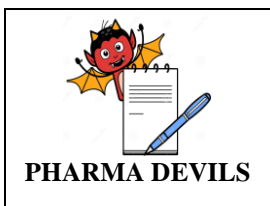

generated by the application.

- c. Sampling Method: Depending on the selection made on this screen, the application will present varying screens for information entry.
  - **Rinse:** the application will request you to define how rinse sampling will be performed.

The options are:

- i. Individually: where rinse sampling shall be sampled individually for each equipment item (Refer Step 1) or
- ii. As train: where the rinse sampled from the entire equipment train. (Refer Step 1)
- Click on the radio button that identifies the process used for this set of calculations.
- **Swab:** Use the swab technique for sampling; choose to express the swab limits:
  - i. Amount of residue per swab (L4a)
  - ii. Concentration limit in the liquid (such as water or solvent) the swab is extracted into (L4b)
  - iii. Both (L4a and L4b)
- d. In this section, the user can check boxes for limit values that should appear on the Limit Calculation report generated by the application.
- e. Report Format: This section allows the user to email the report after calculations. A drop down menu with "Select Mail' appears where email recipients may be selected
- Step-2:

Product Selection: Select the products for which residue limit calculations shall be performed. All the products entered shall be listed in the Available Products box. Alternatively, user can search for the products using the Product Selector. (Figure below)

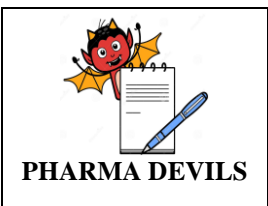

| d Help 🕐                                    |                            |              |               |            |              | 🔅 Settinos - 🛛 🛔 sumanra |
|---------------------------------------------|----------------------------|--------------|---------------|------------|--------------|--------------------------|
|                                             |                            |              |               |            |              | ÷                        |
|                                             | Report Product             |              | Specification | Definition | Verification |                          |
|                                             |                            |              |               | $\frown$   | $\frown$     |                          |
|                                             | <b>O</b>                   |              | -0-           | -0         |              |                          |
|                                             |                            |              |               |            |              |                          |
| Step 1 - Report                             |                            |              |               |            |              |                          |
| Step 2 - Product Selection                  |                            |              |               |            |              |                          |
| - •                                         |                            |              |               |            |              |                          |
| Product/Cluster Selection                   |                            |              |               |            |              |                          |
| POMALIDO                                    |                            |              |               |            |              |                          |
| Available                                   |                            | Selected (4) |               |            |              |                          |
| -  Products                                 | AFATAINIB TABLET 20MG (S)  | Products     |               |            |              |                          |
| POMALIDOMIDE CAPSULE 1/2/3/4 M              | G AFATANIB TABLET 30MG (S) | Products     |               |            |              |                          |
| (S)                                         | AFATANIB TABLET 40MG (S)   | Products     |               |            |              |                          |
|                                             | TOMAXIFIN TABLET 20MG (S)  | Products     |               |            |              |                          |
|                                             |                            |              |               |            |              |                          |
|                                             |                            |              |               |            |              |                          |
|                                             |                            |              |               |            |              |                          |
|                                             |                            |              |               |            |              |                          |
|                                             |                            |              |               |            |              |                          |
|                                             |                            |              |               |            |              | < Previous Next >        |
|                                             |                            |              |               |            |              |                          |
| Step 3 - Rinse Specification - Individual E | quipment                   |              |               |            |              |                          |
|                                             |                            |              |               |            |              |                          |
| Step 3 - Rinse Specification - Equipment I  | rain                       |              |               |            |              |                          |
|                                             |                            |              |               |            |              |                          |
| Step 3 Swah Specification                   |                            |              |               |            |              |                          |

Select the products of interest and use the selection box by click on the box  $(\sqrt{})$  to move the desired products to the Products Selected box. Use the cross sign (X) to move selected products back to the main product list.

Click Next to proceed to the next section of the Calculate Limit accordingly.

# **\*** Step-3:

# **Rinse Specification- individual equipment-**

Equipment volume information: This section of the Calculate Limit is available if you have chosen to run limits with L4 calculation and have chosen Rinse sampling.

Rinse –Individually: If you have selected the rinse sampling to be done individually for each equipment item, then the following window appears.

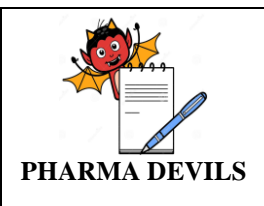

| Help 🕐                                                                        |                                                                                                    |                          |             |               |            |              | Settings - | 🔒 sumanra |
|-------------------------------------------------------------------------------|----------------------------------------------------------------------------------------------------|--------------------------|-------------|---------------|------------|--------------|------------|-----------|
|                                                                               | Repo                                                                                                    | rt                       | Product     | Specification | Definition | Verification |            |           |
|                                                                               |                                                                                                    |                          |             |               | $\bigcirc$ | $\bigcirc$   |            |           |
|                                                                               | Ľ                                                                                                    |                          | <b>U</b>    | <u> </u>      |            |              |            |           |
| Step 1 - Re                                                                   | port                                                                                                    |                          |             |               |            |              |            |           |
|                                                                               |                                                                                                    |                          |             |               |            |              |            |           |
| Step 2 - Pro                                                                  | oduct Selection                                                                                                    |                          |             |               |            |              |            |           |
| Step 3 - Rin                                                                  | ase Specification - Individual Equipment                                                                                                    | nt                       |             |               |            |              |            |           |
|                                                                               |                                                                                                    |                          |             |               |            |              |            |           |
| Rinse Volum                                                                   | e Specification:                                                                                                    |                          |             |               |            |              |            |           |
| Rinse Volum<br>Enter the liter                                                | e Specification:<br>of the volume to be used for the rinse sampling cal                                                                                                    | culation.                |             |               |            |              |            |           |
| Rinse Volum<br>Enter the liter                                                | e Specification:<br>of the volume to be used for the rinse sampling cal<br>volume liter entered in the first row to all other liste                                                                                                    | culation.<br>d equipment |             |               |            |              |            |           |
| Rinse Volum<br>Enter the liter<br>Apply<br>Enter                              | e Specification:<br>of the volume to be used for the rinse sampling cal<br>volume liter entered in the first row to all other liste<br>manually the Rinse Volume for each equipment                                                                                                    | culation.<br>d equipment |             |               |            |              |            |           |
| Rinse Volum<br>Enter the liter<br>Apply<br>Enter                              | e Specification:<br>of the volume to be used for the rinse sampling cal<br>volume liter entered in the first row to all other liste<br>manually the Rinse Volume for each equipment                                                                                                    | culation.<br>d equipment |             |               |            |              |            |           |
| Rinse Volum<br>Enter the liter<br>O Apply<br>Enter                            | e Specification:<br>of the volume to be used for the rine sampling cal<br>volume Rer entered in the first row to al other liste<br>manually the Rine Volume for each equipment<br>Equipment Name                                                                                                    | culation.<br>d equipment | Volume (L.) |               |            |              |            |           |
| Rinse Volum<br>Enter the liter<br>O Enter<br>1                                | e Specification:<br>of the volume to be used for the rinse sampling cal<br>volume itere entered in the first row to all other late<br>manually the Rinse Volume for each equipment<br>Equipment Name<br>CO-MILL                                                                                                    | culation.<br>d equipment | Volume (L)  | ŕ             |            |              |            |           |
| Rinse Volum<br>Enter the liter<br>Apply<br>Enter<br>1<br>2                    | e Specification:<br>of the volume to be used for the rine sampling cal<br>volume iter entered in the first row to all other list<br>manually the Rine Volume for each equipment<br>Equipment Name<br>COMILL<br>TABLET COATING PAN 900MM                                                                                                    | culation.<br>d equipment | Volume (L.) |               |            |              |            |           |
| Rinse Volum<br>Enter the liter<br>Apply<br>Enter<br>1<br>2<br>3               | e Specification:<br>of the volume to be used for the rinse sampling cal<br>volume liter entered in the first row to all other lite<br>manually the Rinse Volume for each equipment<br>Equipment Name<br>CO-MILL<br>TABLET COATING PAN SOOMM<br>BUISTER PACKING MACHINE                                                                                  | sulation.<br>d equipment | Volume (L)  |               |            |              |            |           |
| Rinse Volum<br>Enter the liter<br>Enter<br>Enter                              | e Specification:<br>of the volume to be used for the inve sampling cal<br>volume Rer entered in the first row to al other like<br>menually the Rine Volume for each equipment<br>Equipment Name<br>CO-MILL<br>TABLET COATING PAN SOOMM<br>BLISTER PACKING MACHINE                                                                                       | :ubtion.<br>d equipment  | Volume (L)  |               |            |              |            |           |
| Rinse Volum<br>Enter the liter<br>Apply<br>Enter<br>1<br>2<br>3<br>4          | e Specification:<br>of the volume to be used for the rinse sampling cal<br>volume Rer entered in the first row to al other list<br>enumulay the Rinse Volume for each equipment<br>Equipment Name<br>CO-MILL<br>TABLET COATING PAN 900MM<br>BLISTER PACKING MACHINE<br>TABLETICAPSULE COUNTING MACHINE                                                  | :ubtion.<br>d equipment  | Volume (L)  | Î             |            |              |            |           |
| Rinse Volum<br>Enter the iter<br>Apply<br>Enter<br>1<br>2<br>3<br>4<br>5      | e Specification:<br>of the volume to be used for the rinse sampling cal<br>volume iter entered in the first row to al other list<br>manually the Rinse Volume for each equipment<br>Equipment Name<br>CO-MILL<br>TABLET COATING PAN 900MM<br>BLISTER PACKING MACHINE<br>TABLET CAPSULE COUNTING MACHINE<br>TABLET DE-DUSTER                             | culation.<br>d equipment | Volume (L)  |               |            |              |            |           |
| Rinse Volum<br>Enter the iter<br>Apply<br>Enter<br>1<br>2<br>3<br>4<br>5<br>6 | Specification:     of the values to be used for the rines sampling call     volume iter entered in the first row to all other fille     manually the Rinne Volume for each equipment     Equipment Name     COMILL     TABLET COATING PAN 900MM     BLISTER PACKING MACHINE     TABLET CAPSULE COUNTING MACHINE     TABLET DE-DUSTER     METAL DETECTOR | culdion.<br>d equipment  | Volume (L)  | Î             |            |              |            |           |

Note that the unit is Liters.

Select one option based on the requirement:

- 1. Apply volume liter entered in the first row to all other listed equipment OR
- 2. Enter manually the rinse volume of each equipment.

Click Next to continue

# **<u>Rinse Specification- Equipment Train:</u>**

This option in the Calculate Limit accordion is only available if you have selected rinse sampling based on equipment train. eResidue provides 2 options to define the volume of rinse sample collected for each product.

- 1. Apply volume liter entered in the first row to all the other listed products.
- 2. Enter manually the Rinse Volume for each product.

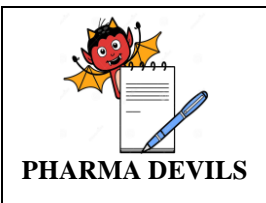

| Calculate Limi | t-eResidue ×                                                        | and the second second s |                           |
|----------------|---------------------------------------------------------------------|----------------------------------------------------------------------------------------------------|---------------------------|
| → C 🔒          | https://www.eresidue.com/calculate-lim                              | t                                                                                                    | Q                         |
| d Help 😮       |                                                                     |                                                                                                    | 🗢 Settings - 🛛 🛔 sumanrad |
| Step 2 - F     | Product Selection                                                   |                                                                                                    |                           |
| 🗄 Step 3 - F   | Rinse Specification - Individual Equipment                          |                                                                                                    |                           |
| 🖬 Step 3 - F   | Rinse Specification - Equipment Train                               |                                                                                                    |                           |
| Rinse Vol      | ume Specification:                                                  |                                                                                                    |                           |
| Enter volun    | ne to be used for the rinse sampling calculation                    |                                                                                                    |                           |
| Ap             | ply volume liter entered in the first row to all the other listed p | roducts                                                                                                    |                           |
| En             | ter manually the rinse volume for each product                      |                                                                                                    |                           |
| #              | Product Name                                                        | Volume (L)                                                                                                    |                           |
| 1              | TOMAXIFIN TABLET 20MG                                               |                                                                                                    |                           |
| 2              | AFATAINIB TABLET 20MG                                               |                                                                                                    |                           |
| 3              | AFATANIB TABLET 30MG                                                |                                                                                                    |                           |
| 4              | AFATANIB TABLET 40MG                                                |                                                                                                    |                           |
|                |                                                                     |                                                                                                    | < Previous Next >         |
| Stop 3         | Swah Specification                                                  |                                                                                                    |                           |
| a step s - t   | Swab Specification                                                  |                                                                                                    |                           |
| Step 4 - L     | Definition                                                          |                                                                                                    |                           |
| Step 5 - \     | /erification                                                        |                                                                                                    |                           |
|                |                                                                     |                                                                                                    |                           |
|                |                                                                     |                                                                                                    | eResidue Version          |
| WE             |                                                                     |                                                                                                    | 14                        |

### **Swab Specification**

This section of the Calculate Limit accordion is available if run limits with L4 calculation and have chosen swab sampling.

|                                                          | nit - eResidue X                                                                                                    |                                                                                                    | second of the second of the second second seco | and their contracts     |                           |
|----------------------------------------------------------|----------------------------------------------------------------------------------------------------|----------------------------------------------------------------------------------------------------|----------------------------------------------------------------------------------------------------|-------------------------|---------------------------|
| C                                                        | https://www.eresidue.com                                                                                                    | /calculate-limit                                                                                                    |                                                                                                    |                         | Q                         |
| Help 🕜                                                   |                                                                                                    |                                                                                                    |                                                                                                    |                         | 🌣 Settings - 🛛 🛔 sumanrae |
| Step 2 -                                                 | Product Selection                                                                                                    |                                                                                                    |                                                                                                    |                         |                           |
| Step 3 -                                                 | Rinse Specification - Individual                                                                                                    | Equipment                                                                                                    |                                                                                                    |                         |                           |
| Step 3 -                                                 | Rinse Specification - Equipmen                                                                                                    | t Train                                                                                                    |                                                                                                    |                         |                           |
| Step 3 -                                                 | - Swab Specification                                                                                                    |                                                                                                    |                                                                                                    |                         |                           |
| Enter the :<br>A<br>A<br>A<br>A<br>A<br>C<br>A<br>C<br>A | solvent used, amount of solvent and Suffa<br>lpply all 3 entries in the first row to all the o<br>lpply only the "Solvent used" and "Amount<br>lpply only the "Sufface Area Sampled" fror<br>Enter manually the information | ue area sampled for each of the listed<br>ther listed products<br>" from the first row to all the other liste<br>m the first row to all the other listed pro | products<br>d products<br>ducts                                                                                                    |                         |                           |
| #                                                        | Product Name                                                                                                    | Solvent Used                                                                                                    | Amt. of Solvent Used for Desorption                                                                                                    | Surface Area Sampled    |                           |
| 1                                                        | 1 TOMAXIEIN TABLET 20MG                                                                                                    |                                                                                                    |                                                                                                    |                         |                           |
| 1                                                        | 2 AFATAINIB TABLET 20MG                                                                                                    |                                                                                                    | mL V                                                                                                    | sq.cm                   |                           |
| 1                                                        | TOMAXIFIN TABLET 20MG     AFATAINIB TABLET 20MG     AFATANIB TABLET 30MG                                                                                                    |                                                                                                    | mL ·                                                                                                    | sq.cm                   |                           |
| 1 2 3 4                                                  | TOMAXIFIN TABLET 20MG     AFATANIB TABLET 20MG     AFATANIB TABLET 30MG     AFATANIB TABLET 40MG                                                                                                    |                                                                                                    | mL •                                                                                                    | sq.cm                   |                           |
| 1<br>2<br>3<br>4                                         | TOMAXIFIN TABLET 20MG     AFATAINIB TABLET 20MG     AFATANIB TABLET 30MG     AFATANIB TABLET 40MG     AFATANIB TABLET 40MG                                                                                                  |                                                                                                    | mL •                                                                                                    | sq.cm<br>sq.cm<br>sq.cm | C Previous Next 3         |
| 1<br>2<br>3<br>4<br>Step 4 -                             | TOMAXIFIN TABLET 20MG     AFATAINIB TABLET 20MG     AFATANIB TABLET 30MG     AFATANIB TABLET 40MG     Definition                                                                                                    |                                                                                                    |                                                                                                    | sq.cm                   | 🤇 Previous 🛛 Next 🗲       |
| 1<br>2<br>3<br>4<br>Step 4 -<br>Step 5 -                 | TOMAXIFIN TABLET 20MG     AFATANIB TABLET 20MG     AFATANIB TABLET 20MG     AFATANIB TABLET 30MG     Definition     Verification                                                                                            |                                                                                                    |                                                                                                    | sq.cm                   | 🤇 Previous 🛛 Next 🗲       |

In order to collate the swab sampling information, the application provides 4 options

#### • Apply all 3 entries in the first row to all the other listed products:

The application takes the entries in the first row for Solvent Used; Amt. of Solvent used for Desorption and Surface Area Sampled and applies to the products listed below it in subsequent rows. Enter data only for the first row.

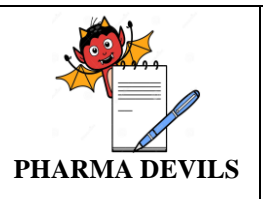

• Apply only the "solvent used "and "amount" from the first row to all the other listed products:

The application takes the entries in the first row for Solvent Used, Amt. of Solvent used for Desorption and applies to the products listed below it in subsequent rows. The data for Surface Area Sampled shall be entered manually for all the products.

• Apply only the "surface area sampled" from the first row to all the other listed products:

The application takes the entries in the first row for Surface Area Sampled and applies to the products listed below it in subsequent rows. The data for Solvent Used and Amt. of Solvent used for Desorption is entered manually for all the products.

### • Enter manually the information:

The last option expects all product information to be done manually.

Once the information has entered, click Next to proceed to Step 4.

# Step4-: <u>Definition:</u>

The Definition section addresses whether the Limit calculation shall also include the product that was previously manufactured or not.

| Help 🕐                                                              |                                      |                                |                   |            |                                         | Settings - | 🔒 sumanra       |
|---------------------------------------------------------------------|--------------------------------------|--------------------------------|-------------------|------------|-----------------------------------------|------------|-----------------|
|                                                                     | Report                               | Product                        | Specification     | Definition | Verification                            |            |                 |
|                                                                     | <b>~</b>                             | <b>·</b>                       | <u> </u>          | 0          | ——————————————————————————————————————— |            |                 |
| Step 1 - Report                                                     |                                      |                                |                   |            |                                         |            |                 |
| Step 2 - Product Selection                                          |                                      |                                |                   |            |                                         |            |                 |
| Step 3 - Rinse Specification - Indi                                 | vidual Equipment                     |                                |                   |            |                                         |            |                 |
| Step 3 - Rinse Specification - Equ                                  | ipment Train                         |                                |                   |            |                                         |            |                 |
| Step 3 - Swab Specification                                         |                                      |                                |                   |            |                                         |            |                 |
| Step 4 - Definition                                                 |                                      |                                |                   |            |                                         |            |                 |
| Matrix Definition:                                                  |                                      |                                |                   |            |                                         |            |                 |
| <ul> <li>Calculate the limits for the active in e</li> </ul>        | ach product with only every other p  | product as the next product.   |                   |            |                                         |            |                 |
| <ul> <li>Calculate the limits for the active in elements</li> </ul> | each product with EVERY product (    | including the same product) as | the next product. |            |                                         |            |                 |
| Surface Area Used:                                                  |                                      |                                |                   |            |                                         |            |                 |
| <ul> <li>Calculate the L3 limit solely based of</li> </ul>          | in the actual shared surface area b  | etween the two products.       |                   |            |                                         |            |                 |
| <ul> <li>Calculate the L3 limit based on the</li> </ul>             | lowest total equipment train surface | area between the two product   | s.                |            |                                         |            |                 |
|                                                                     |                                      |                                |                   |            |                                         | Previous   | Next >          |
| Step 5 - Verification                                               |                                      |                                |                   |            |                                         |            |                 |
|                                                                     |                                      |                                |                   |            |                                         |            |                 |
|                                                                     |                                      |                                |                   |            |                                         |            |                 |
|                                                                     |                                      |                                |                   |            |                                         |            | ERESIQUE VERSIO |
|                                                                     |                                      |                                |                   |            |                                         |            |                 |

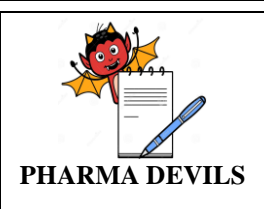

### Limit Calculation: Two options are available:

- 1. Calculate the limits for the active in each product with only every other product as the next product: The application calculates limits where the current product and the next product are not the same.
- 2. Calculate the limits for the active in each product with EVERY product (including the same product) as the next product: If this option selected, the application also calculates limits for cases where the current and the next manufactured product are the same. It also calculates limits for cases where the next manufactured product is different from the current product.

#### Step4-:

#### **Verification:**

In this step the input data of calculation shall show like report title, Calculation type, limits selected, selected product/cluster.

Once the information has verified, click on calculation icon to proceed the MACO calculation.

**Note:** If any changes is required in any step from step-01 to step -05, Click 'Previous' to do so. Otherwise click 'Calculate'

#### 6.2.5. **REPORT**:

The Report section of the eResidue application allows user to access:

- Calculation Report
- Event Log Report
  - Calculation Report: All calculations carried out using eResidue application are stored in the database and the Report Tracker window provides the user the ability to access the report, without again repeating the same calculation.

Access this window by clicking **Calculation Report** in the **Reports** menu.

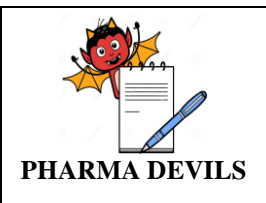

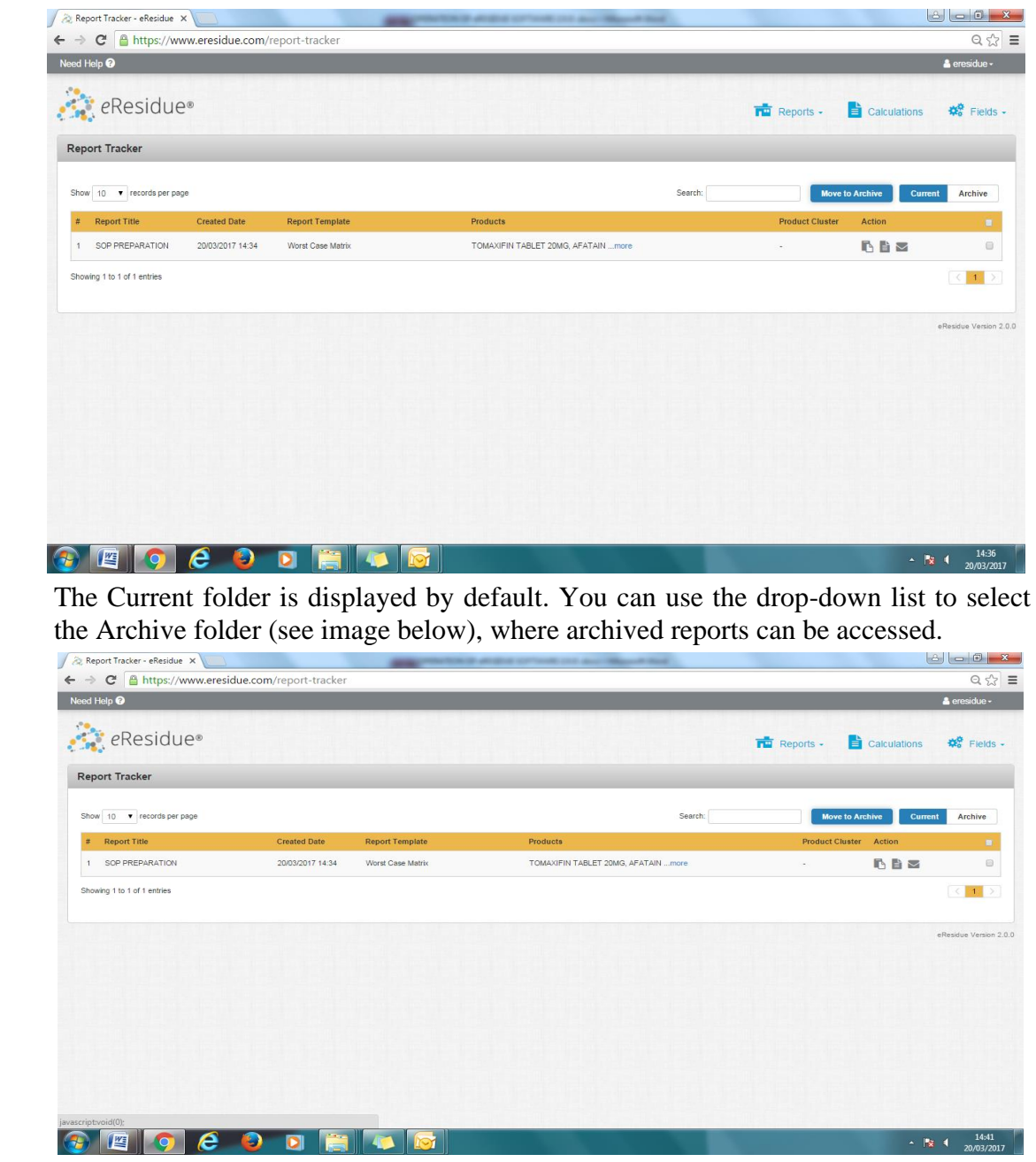

The Actions menu in the Report Tracker window allows the user to carry out the following:

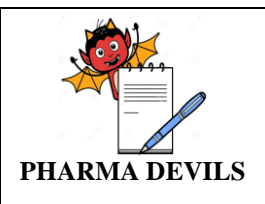

| l He | lp 🕜                                       |               |                    |                                    |           | 🚔 eresidue <del>-</del>  |
|------|--------------------------------------------|---------------|--------------------|------------------------------------|-----------|--------------------------|
| 2    | <i>e</i> Residue®                          |               |                    |                                    | Reports - | 📄 Calculations 🛛 🏶 Field |
| ро   | rt Tracker                                 |               |                    |                                    |           |                          |
| ow   | 10 • records per page                      |               |                    |                                    | Search:   | Current Archive          |
|      | Report Title Cre                           | ated Date     | Report Template    | Products                           |           | Action                   |
|      | MACO LIMIT OF ONCOLOGY BLOCK OSD LI 11/0   | 02/2017 14:41 | Version-1 Template | TOMAXIFIN TABLET 20MG, METHOTRmore |           |                          |
|      | MACO LIMIT FOR HORMONE BLOCK INJECT 11/0   | 02/2017 15:02 | Version-1 Template | TESTOSTERONE CYPIONATE INJECTImore |           |                          |
|      | NEW MACO LIMIT AS PER ADE VALUE FOR 16/0   | 02/2017 13:02 | Version-1 Template | LETROZOLE TABLET 2.5MG, TOMAXImore |           |                          |
|      | NEW MACO LIMIT AS PER ADE VALUE FOR 7 21/0 | 02/2017 16:35 | Version-1 Template | AZACITIDINE FOR INJECTION 100Mmore |           |                          |
|      | NEW MACO LIMIT AS PER ADE VALUE FOR 16/0   | 02/2017 11:02 | Version-1 Template | AZACITIDINE FOR INJECTION 100Mmore |           |                          |
|      | NEW MACO LIMIT AS PER ADE VALUE FOR 16/0   | 02/2017 12:49 | Version-1 Template | AFATAINIB TABLET 20MG, AFATANImore |           |                          |
|      | NEW MACO LIMIT FOR ONCOLOGY BLOCK L 16/    | 02/2017 10:21 | Version-1 Template | AZACITIDINE FOR INJECTION 100Mmore |           |                          |
|      | MACO LIMIT AS PER ADE VALUE FOR ONCr 14/   | 02/2017 18:23 | Version-1 Template | AZACITIDINE FOR INJECTION 100Mmore |           |                          |
|      | MACO LIMIT FOR ONCOLOGY BLOCK LINEr 11/0   | 2/2017 16:32  | Version-1 Template | AZACITIDINE FOR INJECTION 100Mmore |           |                          |
| 0    | MACO LIMIT FOR ONCOLOGY BLOCK LINEr 11/0   | 02/2017 14:33 | Version-1 Template | AZACITIDINE FOR INJECTION 100Mmore |           |                          |

- Email Report: A copy of the selected report can be sent via email, on clicking the mail icon
- **Delete:** The selected report can be deleted, by clicking the minus icon.
- Edit: eResidue allows the user to take a set of conditions on the basis of which a particular report was generated and edit it, so as to generate a new calculation. By clicking the pencil icon, the application takes the user back to the calculation menu. As the user goes from one step to the other, the application displays the recorded information from the previous calculation. One then can change the number of products or the sampling criteria or the definition and recalculate. A new report name has to be provided otherwise the application will not proceed with the calculation. The number of reports to be displayed can be chosen using the drop-down list **Show per page.** The **Search** bar can be used to filter down the list to specific reports.
- eResidue also provides the option to archive reports. To archive, select the report of interest and place a tick mark in the check box (right end of the row). Click the **Move to Archive** icon. This action moves the selected Report file to **Archive** folder.
- The default folder in the Report Tracker window is **Current folder.** You can use the drop-down list to select the Archive folder (see image below), where archived reports can be accessed.

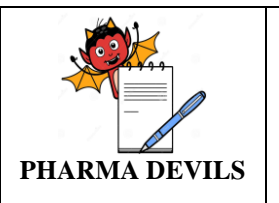

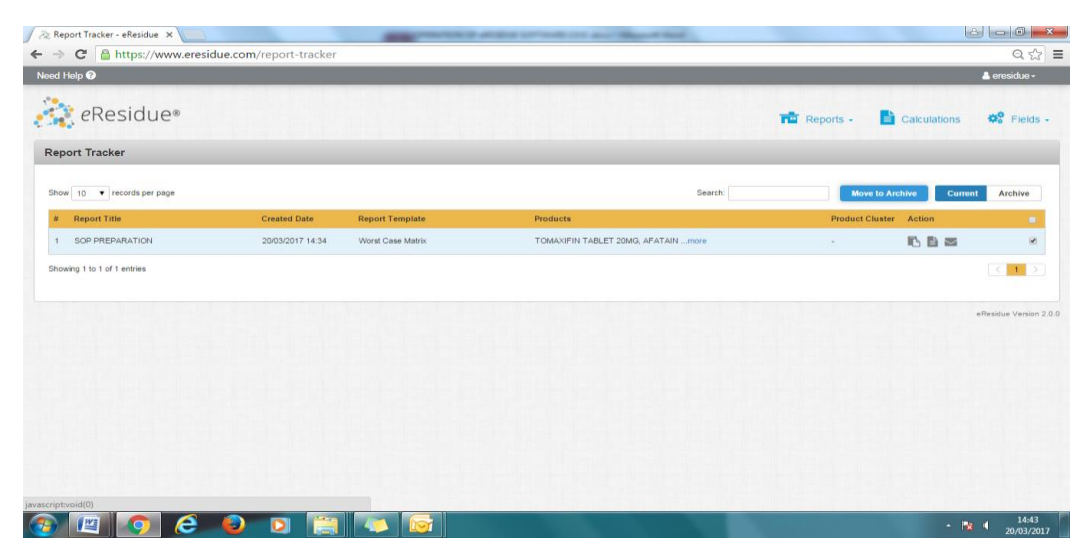

User can use the action buttons to email/ generate report. Administrator can use the action buttons to delete the report click the 'minus' button. A delete confirmation pop-up window appears. Click Yes to proceed with report deletion.

| 🖉 Report Tracker - eResidue 🗙            | and president in strategy or work the same lines.                                                                                                    | a manuf |                | le                    |                       |
|------------------------------------------|----------------------------------------------------------------------------------------------------|---------|----------------|-----------------------|-----------------------|
| ← → C 🔒 https://www.eresidue.com/report- | racker                                                                                                    |         |                |                       | Q 🕈 ☆ 🔳               |
| Need Help 😡                              |                                                                                                    |         |                | Ø Settings -          | 👗 sumanrao +          |
| eResidue*                                |                                                                                                    |         | Reports -      | Calculations          | 🕫 Fields -            |
| Report Tracker                           |                                                                                                    |         |                |                       |                       |
| Show 10 • records per page               |                                                                                                    | Search  | Mot            | ve to Archive Current | Archive               |
| # Report Title Created Date Repo         | t Template Alert                                                                                                    | ×       | Product Cluste | r Action              |                       |
| 1 SOP PREPARATION 20/03/2017 14:34 Wors  | Case Matrix Report Name: SOP PREPARATION                                                                                                    |         |                | 16 B Z O              |                       |
| Showing 1 to 1 of 1 entries              | Are you sure you want to delete this?                                                                                                    |         |                |                       |                       |
|                                          | Cancel                                                                                                    | Proceed |                |                       |                       |
|                                          | the state of the state of the s |         |                |                       | Residue Version 2.0.1 |
|                                          |                                                                                                    |         |                |                       |                       |
|                                          |                                                                                                    |         |                |                       |                       |
|                                          |                                                                                                    |         |                |                       |                       |
|                                          |                                                                                                    |         |                |                       |                       |
|                                          |                                                                                                    |         |                |                       |                       |
|                                          |                                                                                                    |         |                |                       |                       |
|                                          | ويصادر والأكراب فالمتحدث والتحج الحالي فالدر                                                                                                    |         |                |                       | -                     |
| 🚳 📖 🧿 🥭 👂 🗵                              |                                                                                                    |         |                |                       | 14:46<br>20/03/2017   |

The Report document created by eResidue is in PDF format.

#### **\*** Event Log Report:

The eResidue Event Summary, as shown below, is a record of any significant occurrence or activity in the application. (Refer image below)

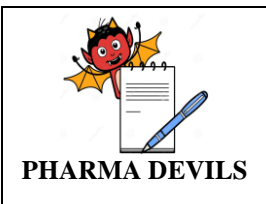

| > (   | C 🗎 https://www.      | eresidue.com/event-summary                                       |              |                |                      | Q                       |
|-------|-----------------------|------------------------------------------------------------------|--------------|----------------|----------------------|-------------------------|
| t Hel | р 🕐                   |                                                                  |              |                | 0                    | Settings - 🛛 🔺 sumanrad |
| 2     | <i>e</i> Residue®     |                                                                  |              |                | 💼 Reports - 📄 Calcul | ations 🍀 Fields         |
| ent   | Summary               |                                                                  |              |                |                      |                         |
| ne Pe | eriod Select Date     | Activity Search Activity Username Se                             | arch Usemame | Apply Clear    |                      | Export as PDF           |
| ow    | 10 V records per page |                                                                  |              |                |                      |                         |
| 1     | Date & Time           | Activity                                                         | Username     | IP Address     | User Comments        | Add Comments            |
|       | 20/03/2017 14:48      | Logged in successfully                                           | sumanrao     | 118.102.221.66 |                      |                         |
|       | 20/03/2017 14:48      | Logged out successfully                                          | eresidue     | 118.102.221.66 |                      |                         |
|       | 20/03/2017 14:36      | Logged in successfully                                           | eresidue     | 118.102.221.66 |                      |                         |
|       | 20/03/2017 14:36      | Logged out successfully                                          | sumanrao     | 118.102.221.66 |                      | ,                       |
|       | 20/03/2017 14:34      | New calculation created (SOP PREPARATION) and Calculation PDmore | sumanrao     | 118.102.221.66 |                      | -                       |
|       | 20/03/2017 14:33      | Logged in successfully                                           | sumanrao     | 118.102.221.66 |                      | ,                       |
|       | 20/03/2017 14:03      | Logged in successfully                                           | sumanrao     | 118.102.221.66 |                      | <b>*</b>                |
|       | 20/03/2017 12:08      | Logged in successfully                                           | sumanrao     | 118.102.221.66 |                      |                         |
|       | 20/03/2017 10:51      | Forced login                                                     | sumanrao     | 118.102.221.66 |                      |                         |
|       |                       |                                                                  |              |                |                      |                         |

The **Event Summary** is displayed as a table and cannot be modified. Search for specific event shall be done based on time frame, activity or username.

Users shall add comments by clicking the blue balloon in the add comment column. Once the comment is entered for a particular event, it is visible in the corresponding User comments field. (Refer image below)

| 🙈 Event S | iummary - eResidue 🗙 🔰 |                                                                  | the service and description | Manual And     |               | 6 - 0 <b>- ×</b>            |
|-----------|------------------------|------------------------------------------------------------------|-----------------------------|----------------|---------------|-----------------------------|
| · -> 0    | 🗧 🔒 https://www.       | eresidue.com/event-summary                                       |                             |                |               | Q 😭 :                       |
| Need Help | 0                      |                                                                  |                             |                |               | 🌣 Settings - 🛛 🛔 sumanrao - |
|           | <i>e</i> Residue®      |                                                                  |                             |                | n Reports -   | Calculations 👯 Fields -     |
| Event S   | Summary                |                                                                  |                             |                |               |                             |
| Time Per  | riod Select Date       | Activity Sea Add Comment                                         | _                           | ×              |               | Export as PDF               |
| Show 1    | 0 • records per page   | Enter your comment here                                          |                             |                |               |                             |
| #         | Date & Time            | Activity                                                         |                             |                | User Comments | Add Comments                |
| 1         | 20/03/2017 14:48       | Logged in successfully                                           | 6                           |                |               | ۰                           |
| 2         | 20/03/2017 14:48       | Logged out successfully 250 characters remaining.                |                             |                |               |                             |
| 3         | 20/03/2017 14:36       | Logged in successfully                                           |                             | Cancel Post    |               | 9                           |
| 4         | 20/03/2017 14:36       | Logged out successfully                                          | sumanrao                    | 118.102.221.66 |               | ۶                           |
| 5         | 20/03/2017 14:34       | New calculation created (SOP PREPARATION) and Calculation PDmore | sumanrao                    | 118.102.221.66 |               | 9                           |
| 6         | 20/03/2017 14:33       | Logged in successfully                                           | sumanrao                    | 118.102.221.66 |               | 9                           |
| 7         | 20/03/2017 14:03       | Logged in successfully                                           | sumanrao                    | 118.102.221.66 |               | 9                           |
| 8         | 20/03/2017 12:08       | Logged in successfully                                           | sumanrao                    | 118.102.221.66 |               | 9                           |
| 9         | 20/03/2017 10:51       | Forced login                                                     | sumanrao                    | 118.102.221.66 |               | <b>9</b>                    |
| 10        | 20/03/2017 10:25       | Logged in successfully                                           | sumanrao                    | 118.102.221.66 |               | 9                           |
| 20 [      | 🗐 🧿 🔇                  | 3 😜 🖸 🚞 🦡 🐷                                                      |                             |                |               | ▲ 14:48<br>▲ 20/03/2017     |

#### **Event Log table details:**

| Colum Heading | Description                                                |
|---------------|------------------------------------------------------------|
| #             | Serial Number                                              |
| Date & Time   | Date and Time when event/ activity occurred                |
| Activity      | Activity that was recorded during operation                |
| User Name     | Name of user who accessed and/or worked on the application |
| IP Address    | System IP address from which the application was accessed  |

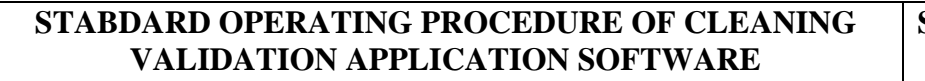

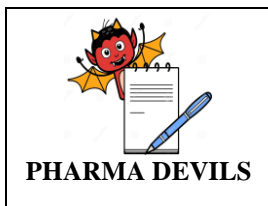

| Colum Heading | Description                                     |
|---------------|-------------------------------------------------|
| User Comments | User recorded comments; added using column 'Add |
|               | Comment'                                        |
| Add Comments  | Click here to add comments.                     |

### **\*** Settings:

All application settings shall be accessed by hovering the cursor over the username. The various options available are- Access Settings, Universal setting Account Details, Facility Profile and Change Password.

### • Access Settings:

The Access Settings page will display Home and Option tabs.

Access Settings – Home: The Home tab, as shown in the figure below, lists all users assigned to eResidue, their First & Last name, User Name, Email address, Account Permissions, user Status and administrator Actions.

| User  | Summary - eResidue X   |                     | and the second second           | arrived in der Massel Red                                                                                                |           |              | ف لع ت       |
|-------|------------------------|---------------------|---------------------------------|----------------------------------------------------------------------------------------------------|-----------|--------------|--------------|
| ⇒     | C Attps://www.eres     | idue.com/user-summa | гу                              |                                                                                                    |           |              | Q            |
| ed He | alb 🕄                  |                     |                                 |                                                                                                    |           | Setting      | s + 🔒 suman  |
|       | eResidue®              |                     |                                 |                                                                                                    | reports - | Calculations | 🕫 Fiel       |
| ce    | ss Settings            |                     |                                 |                                                                                                    |           |              |              |
| Use   | ar Summary Options     |                     |                                 |                                                                                                    |           |              |              |
| w     | 10 • records per page  |                     |                                 |                                                                                                    | Search:   | Export       | as PDF Ad    |
| •     | First name & Last name | Username            | Email Address                   | Account Permissions                                                                                                    | Role      | Status       | Actions      |
|       | jitendra Kumar Rout    | eresidue            | eugia.eresidue@eugia.co.in      | Reports Menu, Fields Menu, Calculations Menu, Receive report<br>by Email                                                 | User      | Active       |              |
|       | Vamshi Darelli         | Vamshidarelli       | vamshi.darelli@eugia.co.in      | Reports Menu, Fields Menu, Calculations Menu, Receive report<br>by Email                                                 | User      | Active       |              |
|       | Suman Rao Boinapally   | sumanrao            | Sumanrao.boinapally@eugia.co.in | Access Settings, Reports Menu, Fields Menu, Facility Profile,<br>Calculations Menu, Delete Data, Receive report by Email | Admin     | Active       |              |
|       | Smruti Ranjan Biswal   | smrutiranjan        | smrutiranjan.biswal@eugia.co.in | Access Settings, Reports Menu, Fields Menu, Facility Profile,<br>Calculations Menu, Delete Data, Receive report by Email | Admin     | Active       |              |
| owin  | ng 1 to 4 of 4 entries |                     |                                 |                                                                                                    |           |              | < 1          |
|       |                        |                     |                                 |                                                                                                    |           |              | eResidue Ver |
|       |                        |                     |                                 |                                                                                                    |           |              |              |
|       |                        |                     |                                 |                                                                                                    |           |              |              |
|       |                        |                     | i 🧑 🔯                           |                                                                                                    |           | × [          | 14 v 14      |

**Create User:** Click the Create User button to assign a new user to your eResidue application. (Refer screenshot below)

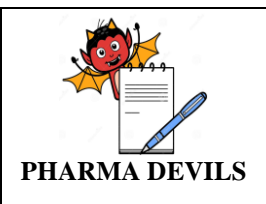

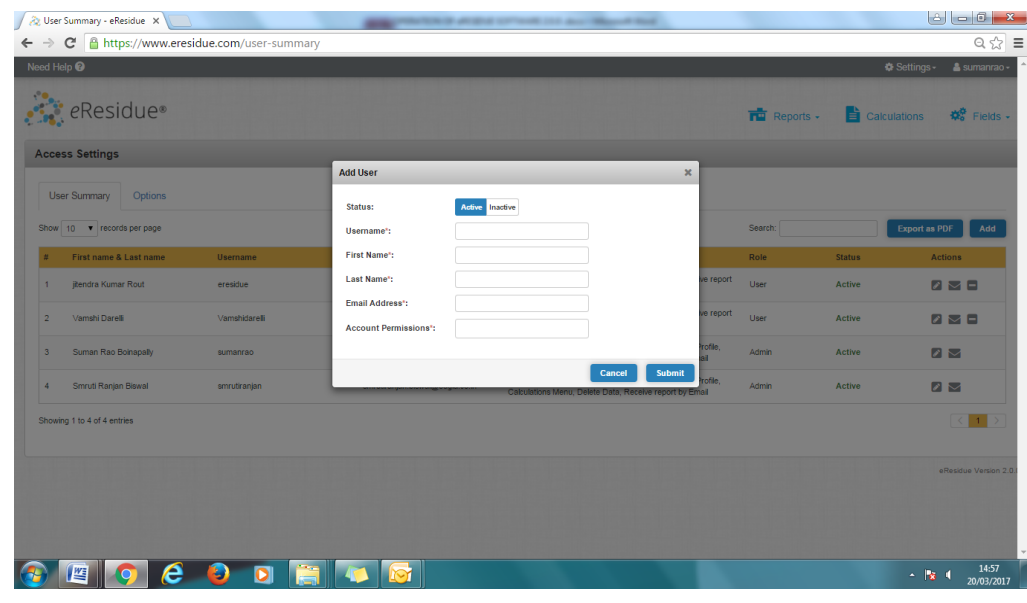

Click the drop down menu to reveal Account Permissions. Either select all or choose from the list by checking the box against the option.

| e e     | Residue*                             |               |                 |                                         |               |           | Reports - | Calculations | Steld          |
|---------|--------------------------------------|---------------|-----------------|-----------------------------------------|---------------|-----------|-----------|--------------|----------------|
| ccess : | Settings                             |               |                 | _                                       | _             |           |           |              |                |
| User S  | ummary Options                       |               | Add User        |                                         |               | *         |           |              |                |
| 10 wor  | <ul> <li>records per page</li> </ul> |               | Username":      | Active Inactive                         |               |           | Search:   | Expor        | t as PDF Add   |
| e F     | irst name & Last name                | Username      | First Name*:    |                                         |               |           | Role      | Status       | Actions        |
| je je   | endra Kumar Rout                     | eresidue      | Last Name":     |                                         |               | ve report | User      | Active       |                |
|         | amshi Darelli                        | Vamshidarelli | Email Address": |                                         |               | ve report | User      | Active       |                |
| Ś       | uman Rao Boinapaily                  | sumanrao      |                 | Approve Report                          |               | trofile.  | Admin     | Active       | 82             |
| s       | mruti Ranjan Biswal                  | smrutiranjan  |                 | Delete Data<br>Fields Menu              | Cancel Submit | y Empli   | Admin     | Active       | 82             |
| owing 1 | to 4 of 4 entries                    |               |                 | Receive Report by Email<br>Reports Menu |               |           |           |              | (<)            |
|         |                                      |               |                 |                                         |               |           |           |              | eResidue Versi |
|         |                                      |               |                 |                                         |               |           |           |              |                |

Click Submit to add user to list or Cancel to exit.

Edit user details: On the Home tab, the admin can edit user access using the 'pencil' icon under action column corresponding to the name of the user. The edit user window appears as shown below. The Username cannot be changed and Account Permission can be modified.

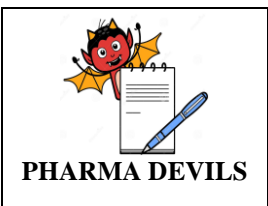

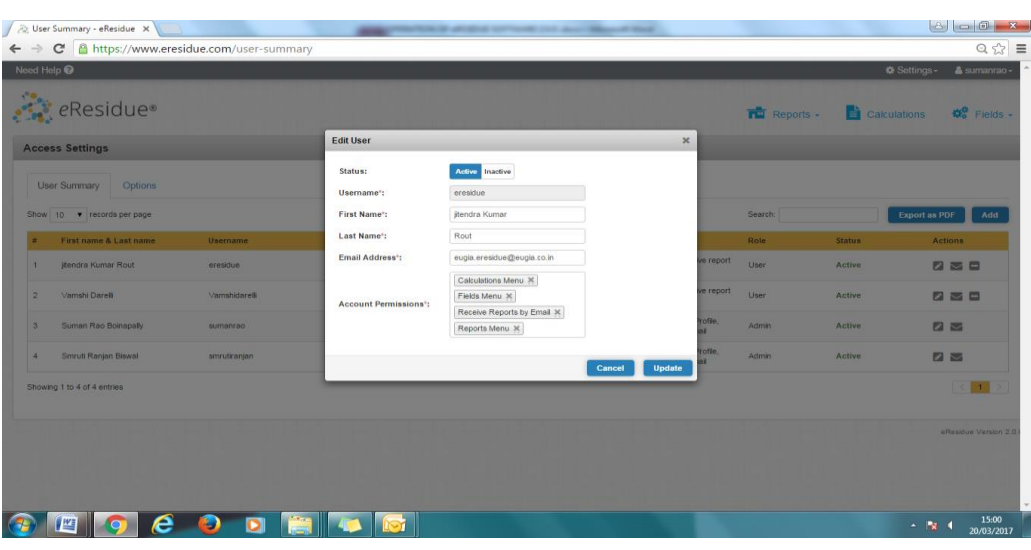

The Edit User Details window also allows you to disable the user permission. Once a user access is disabled by sliding the button from active to inactive, a warning is raised that the user account will be archived and cannot be enabled. To confirm, click Proceed else Cancel. You can also delete the details and the user using the 'minus' option.

#### Access Settings – Options

The Password Options, accessible by drop-down menu, includes -

- 1. Password Aging allows the Admin to set a specified period (60 days) after which the user is Prompted to create a new password..
- 2. Password Length this field determines the least number of characters that can make up a password for a user account. Admin shall set a value 6 characters.
- 3. Password History the number of unique new passwords that must be associated with a user account before an old password can be reused. Remembrance of old password shall be set as 3.

The system uses a default logout or session expires automatically if the application had been inactive for 15 minutes. You will be directed to the login screen to access the system after session expires from inactivity.

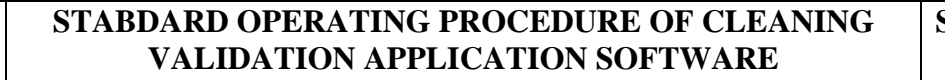

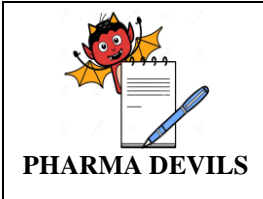

| ed Help 🕜              |         |                             |  |  |           | Settings     | - 🐣 sumanrao     |
|------------------------|---------|-----------------------------|--|--|-----------|--------------|------------------|
|                        | 1.1.1.1 |                             |  |  |           |              |                  |
| 🖹 eResidu              | e®      |                             |  |  | Reports - | Calculations | 🕫 Fields         |
| ccess Settings         |         |                             |  |  |           |              |                  |
| User Summary On        | tions   |                             |  |  |           |              |                  |
| Password Preference    | 05      |                             |  |  |           |              |                  |
| Password Aging         | 60      | ▼ Days                      |  |  |           |              |                  |
| Password Length        | 6       | ▼ Characters                |  |  |           |              |                  |
| Password History       | 3       | Password                    |  |  |           |              |                  |
| Invalid Login Attempts | Select  | •                           |  |  |           |              |                  |
| Security Preference    |         |                             |  |  |           |              |                  |
| Session Timeout        | 15      | <ul> <li>Minutes</li> </ul> |  |  |           |              |                  |
|                        |         |                             |  |  |           | _            |                  |
|                        |         |                             |  |  |           |              | ancel save       |
|                        |         |                             |  |  |           |              | eResidue Version |
|                        |         |                             |  |  |           |              |                  |
|                        |         |                             |  |  |           |              |                  |

#### Universal Settings – General

The General Preferences, refer image below, accessible by drop-down menu, include:

- 1. Renewal reminder allows you to set a reminder on how many days in advance you would like to be prompted to renew your eResidue account.
- 2. Time format allows you to set the time display format; 24 hours.
- 3. Date format -the date format can be customized here using the drop down menu.
- 4. Time zone select the time zone appropriate to your location
- 5. Surface area- Select the unit of measurement for calculation.

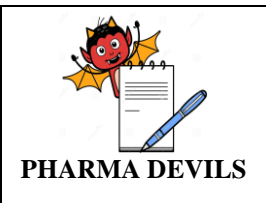

| ← → C Https://www.eresidue.com/universal-settings           | Q <                                  |
|-------------------------------------------------------------|--------------------------------------|
| Need Help 9                                                 | Settings - La suman                  |
| 🦧 eResidue®                                                 | 📅 Reports - 📑 Calculations 🛛 🏶 Field |
| Universal Settings                                          |                                      |
| General Limit Terminology Limit Definition Signature Policy |                                      |
| General Preferences                                         |                                      |
| Renewal Reminder 30 Døys 🔻                                  |                                      |
| Date Format DD////////                                      |                                      |
| Time Format 24 hours                                        |                                      |
| Time Zone (GMT+5:30) Chenn 🔻                                |                                      |
| Surface Area sq.cm V                                        |                                      |
|                                                             | Cancel Sav                           |
|                                                             | eResidue Versi                       |
|                                                             |                                      |
|                                                             |                                      |
|                                                             |                                      |
|                                                             | . No at 15                           |

Click Save to store options or Cancel to retain default settings.

## **Change Password:**

You can access the Change Password option from the options revealed by clicking the username.

| Report Tracker - eResidue | ×                 |                   | static test is strained out and the state of | -       |                 | li              | 8 0 0                              |
|---------------------------|-------------------|-------------------|----------------------------------------------|---------|-----------------|-----------------|------------------------------------|
| → C  https://ww           | vw.eresidue.com/r | eport-tracker     |                                              |         |                 |                 | Q. 23                              |
| d Help 😨                  |                   |                   |                                              |         |                 | Settings        | - 🔺 sumanrac                       |
| 🖹 eResidue                | 9.®               |                   |                                              |         | Reports -       | Calculations    | Account Details<br>Change Passwort |
| eport Tracker             |                   |                   |                                              |         |                 |                 | er Logou                           |
| iow 10 • records per pag  | 2e                |                   |                                              | Search: | Move t          | o Archive Curre | nt Archive                         |
| Report Title              | Created Date      | Report Template   | Products                                     |         | Product Cluster | Action          |                                    |
| SOP PREPARATION           | 20/03/2017 14:34  | Worst Case Matrix | TOMAXIFIN TABLET 20MG, AFATAINmore           |         | 12              | 6820            |                                    |
| owing 1 to 1 of 1 entries |                   |                   |                                              |         |                 |                 | < 1 >                              |
|                           |                   |                   |                                              |         |                 |                 | eResidue Version                   |
|                           |                   |                   |                                              |         |                 |                 |                                    |
|                           |                   |                   |                                              |         |                 |                 |                                    |
|                           |                   |                   |                                              |         |                 |                 |                                    |
|                           |                   |                   |                                              |         |                 |                 |                                    |
|                           |                   |                   |                                              |         |                 |                 |                                    |
|                           |                   |                   |                                              |         |                 |                 |                                    |
| www.eresidue.com/change-  | password          |                   |                                              |         |                 |                 |                                    |
|                           | <i>(e</i> )       | D 🔚 🧔             |                                              |         |                 | - 13            | 15:10                              |

To change password, enter the current password and then new password. Retype new password and the Save to proceed. (Refer image below.)

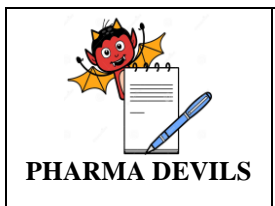

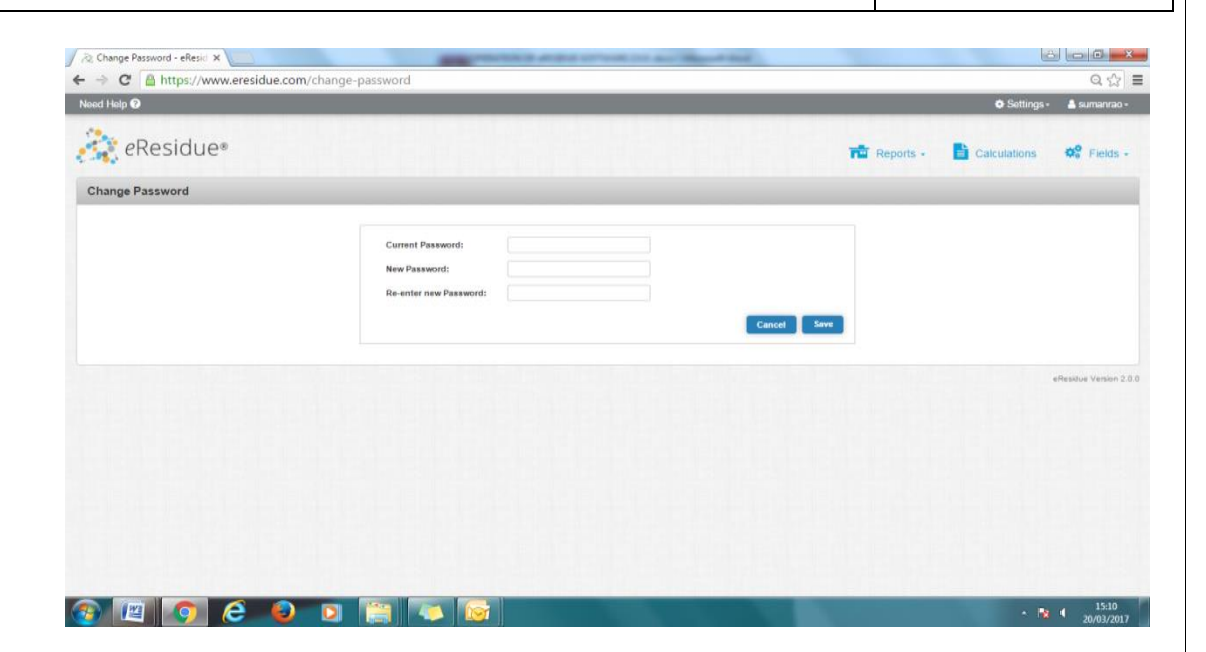

# 7.0 **REFERENCES:**

7.1. User's Guide Version 2.0.0 eRESIDUE, Cleaning Validation Technologies

# **8.0 ABBREVIATIONS:**

| Abbreviation | Description               |
|--------------|---------------------------|
| ADE          | Acceptable Daily Exposure |
| ID           | Identification            |
| PDE          | Permitted Daily Exposure  |
| PPM          | Parts per million         |

# 9.0 LIST OF ANNEXURES:

| S.No. | Name of Annexure                                                  | Annexure No. | Format No. | No. of Pages |
|-------|-------------------------------------------------------------------|--------------|------------|--------------|
| 1     | Field Description and Type of Entry for Solid and Liquid Products | Annexure-01  |            | 2            |

## **10.0 CHANGE HISTORY:**

| S.No. | Supersede No. | Effective Date | CC Ref No. | <b>Revision Summary</b> |
|-------|---------------|----------------|------------|-------------------------|
|       |               |                |            |                         |